# FUJ¦FILM

DIGITAL CAMERA DIGITAL CAMERA

# **Owner's Manual**

Thank you for your purchase of this product. This manual describes how to use your FUJIFILM A100/A150 digital camera and the supplied software. Be sure that you have read and understood its contents before using the camera.

A100 – 2.7 inch monitor model A150 – 3.0 inch monitor model

For information on related products, visit our website at *http://www.fujifilm.com/products/index.html* 

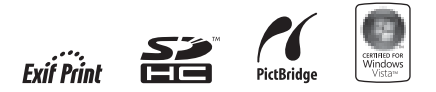

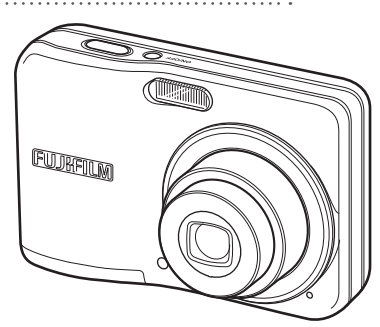

| Before You Begin               |
|--------------------------------|
| First Steps                    |
| Basic Photography and Playback |
| More on Photography            |
| More on Playback               |
| Movies                         |
| Connections                    |
| Menus                          |
| Technical Notes                |
| Troubleshooting                |
| Appendix                       |

# **About This Manual**

Before using the camera, read this manual and the warnings on another sheet. For information on specific topics, consult the sources below.

| ✓ Camera Q & A                                                                                        | ✓ Table of Contentspg. v<br>The "Table of Contents" gives an overview of the<br>entire manual. The principal camera operations<br>are listed here. |
|----------------------------------------------------------------------------------------------------|----------------------------------------------------------------------------------------------------|
| ✓ <i>Troubleshootingpg.</i> 75<br>Having a specific problem with the camera?<br>Find the answer here. | ✓ Warning Messages and Displayspg. 80<br>Find out what's behind that flashing icon or error<br>message in the monitor.                             |
| ✓ Glossarypg. 84<br>The meanings of some technical terms may be<br>found here.                        |                                                                                                    |

#### Memory Cards

Pictures can be stored in the camera's internal memory or on optional SD and SDHC memory cards. In this manual, SD memory cards are referred to as "memory cards." For more information, see page 5.

Find items by task.

#### **Camera Setup**

| Question                                                          | Key phrase            | See page |
|-------------------------------------------------------------------|-----------------------|----------|
| How do I set the camera clock?                                    | Date and time         | 9        |
| Can I set the clock to local time when I travel?                  | Time difference       | 70       |
| How do I keep the monitor from turning off automatically?         | Auto power off        | 69       |
| How do I make the monitor brighter or darker?                     | LCD brightness        | 68       |
| How do I stop the camera beeping?                                 | Operation volume      | 65       |
| What are the parts of the camera called?                          | Parts of the camera   | 2        |
| What do the icons in the monitor mean?                            | Monitor               | 3        |
| How do I use the menus?                                           | Menus                 | 50       |
| What's behind that flashing icon or error message in the monitor? | Messages and displays | 80       |
| How much charge is left in the battery?                           | Battery level         | 10       |
| Can I increase the capacity of rechargeable Ni-MH batteries?      | Discharge             | 72       |

#### **Sharing Pictures**

| Question                                 | Key phrase                     | See page |
|------------------------------------------|--------------------------------|----------|
| Can I print pictures on my home printer? | Printing pictures              | 38       |
| Can I copy my pictures to my computer?   | Viewing pictures on a computer | 43       |

#### **Taking Pictures**

| Question                                                          | Key phrase                 | See page |
|-------------------------------------------------------------------|----------------------------|----------|
| How many pictures can I take?                                     | Memory capacity            | 85       |
| Is there a quick and easy way to take snapshots?                  | AUTO mode                  | 10       |
| How can I make good portraits?                                    | Intelligent Face Detection | 15       |
| Is there a simple way to adjust settings for different scenes?    | Shooting mode              | 25       |
| How do I shoot close-ups?                                         | Macro mode (close-ups)     | 20       |
| How do I keep the flash from firing?                              |                            |          |
| How do I stop my subjects' eyes glowing red when I use the flash? | Flash mode                 | 21       |
| How do I "fill-in" shadows on back-lit subjects?                  |                            |          |
| How do I take a group portrait that includes the photographer?    | Self-timer mode            | 23       |
| How do I frame pictures with the subject off to one side?         | Focus lock                 | 18       |
| How do I shoot movies?                                            | Recording movies           | 34       |

#### **Viewing Pictures**

| Question                                                      | Key phrase                | See page |
|---------------------------------------------------------------|---------------------------|----------|
| How do I view my pictures?                                    | Viewing pictures          | 14       |
| How do I get rid of unwanted pictures?                        | Deleting pictures         | 14       |
| How do I delete a lot of pictures at once?                    | Erase                     | 32       |
| Can I zoom in on pictures during playback?                    | Playback zoom             | 29       |
| How do I view a lot of pictures at once?                      | Multi-frame playback      | 30       |
| How do I view all pictures taken on the same day?             | Sort by date              | 31       |
| Can I protect my pictures from accidental deletion?           | Protect                   | 59       |
| Can I hide the icons in the monitor when viewing my pictures? | Choosing a display format | 28       |
| How do I view my pictures on TV?                              | Viewing pictures on TV    | 37       |

# **Table of Contents**

| About This Manual | ii  |
|-------------------|-----|
| Camera Q & A      | iii |

#### **Before You Begin**

| Introduction            |   |
|-------------------------|---|
| Symbols and Conventions |   |
| Supplied Accessories    |   |
| Parts of the Camera     | 2 |
| The Monitor             |   |
|                         |   |

#### **First Steps**

| Inserting the Batteries       | 4 |
|-------------------------------|---|
| Inserting a Memory Card       | 5 |
| Turning the Camera on and Off | 8 |
| Basic Setup                   | 9 |

#### **Basic Photography and Playback**

| Taking Pictures in AUTO Mode | 10 |
|------------------------------|----|
| Viewing Pictures             | 14 |

#### **More on Photography**

| Intelligent Face Detection and Red-Eye Removal | 15 |
|------------------------------------------------|----|
| Focus Lock                                     | 18 |
| Macro Mode (Close-ups)                         | 20 |
| 4 Using the Flash                              | 21 |
| ి Using the Self-Timer                         | 23 |
| O Shooting Mode                                | 25 |
| Selecting a Shooting Mode                      | 25 |
| Shooting Modes                                 | 26 |

#### **More on Playback**

| •                    |    |
|----------------------|----|
| Playback Options     | 28 |
| Playback Zoom        | 29 |
| Multi-Frame Playback |    |
| Sort by Date         |    |
| 📾 Deleting Pictures  |    |
| 0 J                  |    |

Movies

| Recording Movies | 34 |
|------------------|----|
| Viewing Movies   | 36 |

#### Connections

| Viewing Pictures on TV         |    |
|--------------------------------|----|
| Printing Pictures via USB      |    |
| Connecting the Camera          |    |
| Printing Selected Pictures     |    |
| Printing the DPOF Print Order  |    |
| Creating a DPOF Print Order    | 41 |
| Viewing Pictures on a Computer | 43 |
| Installing FinePixViewer       | 43 |
| Connecting the Camera          | 48 |
| -                              |    |

#### Menus

| The Shooting Menu                | 50 |
|----------------------------------|----|
| Using the Shooting Menu          | 50 |
| Shooting Menu Options            | 51 |
| 🕲 ISO                            | 51 |
| QUALITY                          | 52 |
| EXP. COMPENSATION                | 53 |
| B WHITE BALANCE                  | 54 |
| CONTINUOUS (Continuous shooting) | 54 |
| -                                |    |

| Using the Playback Menu<br>Playback Menu Options | 55<br>56<br>57 |
|--------------------------------------------------|----------------|
| Playback Menu Options                            | 56<br>57       |
|                                                  | 57             |
| RED EYE REMOVAL                                  |                |
| SLIDE SHOW                                       | 58             |
| S PROTECT                                        | 59             |
| @ COPY                                           | 60             |
| IMAGE ROTATE                                     | 62             |
| C TRIMMING                                       | 63             |
| The Setup Menu                                   | 64             |
| Using the Setup Menu                             | 64             |
| Setup Menu Options                               | 65             |
| 📧 IMAGE DISP                                     | 66             |
| 🔟 FRAME NO                                       | 67             |
| Q DIGITAL ZOOM                                   | 68             |
| 🖾 LCD POWER SAVE                                 | 68             |
| PLAYBACK VOLUME                                  | 68             |
| 🔅 LCD BRIGHTNESS                                 | 68             |
| 🕼 FORMAT                                         | 69             |
| AUTO POWER OFF                                   | 69             |
| 1 TIME DIFFERENCE                                | 70             |
| ☑ BATTERY TYPE                                   | 71             |
| 🚍 DISCHARGE (Ni-MH Batteries Only)               | 72             |

| Technical Notes                      |    |
|--------------------------------------|----|
| Optional Accessories                 | 73 |
| Caring for the Camera                | 74 |
| Troubleshooting                      |    |
| Troubleshooting                      | 75 |
| Warning Messages and Displays        | 80 |
| Appendix                             |    |
| Glossary                             | 84 |
| Internal Memory/Memory Card Capacity | 85 |
| Specifications                       | 86 |

# Symbols and Conventions

The following symbols are used in this manual:

- **(1)** Caution: This information should be read before use to ensure correct operation.
- **The Note**: Points to note when using the camera.
- **Tip**: Additional information that may be helpful when using the camera.

Menus and other text in the camera monitor are shown in bold. In the illustrations in this manual, the monitor display may be simplified for explanatory purposes.

# **Supplied Accessories**

The following items are included with the camera:

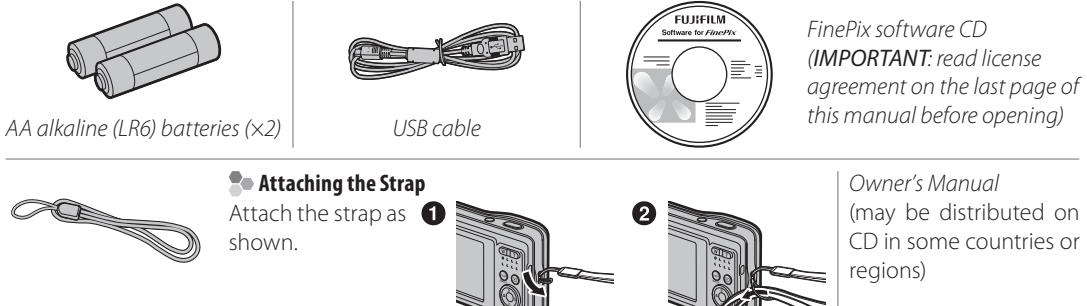

Strap

### Parts of the Camera

For more information, refer to the page listed to the right of each item.

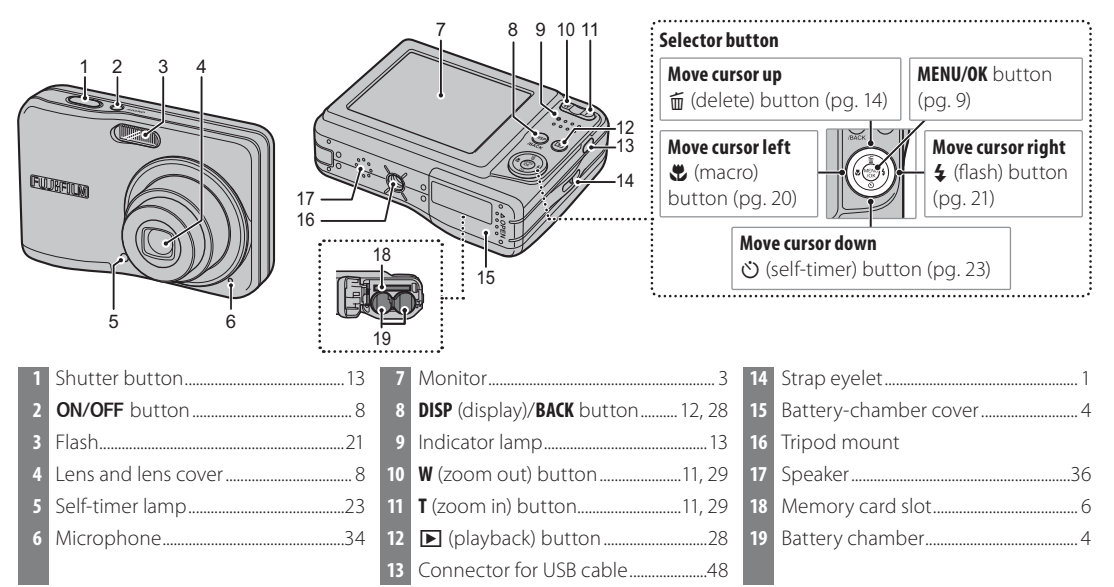

**Before You Begin** 

#### **The Monitor**

The following indicators may appear in the monitor during shooting and playback:

#### Shooting

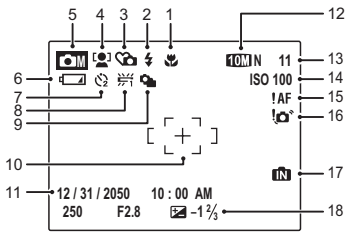

| 1 | Macro mode (close-ups)      | 10 | Focus frame   |
|---|-----------------------------|----|---------------|
| 2 | Flash mode21                | 11 | Date and time |
| 3 | Silent mode 22              | 12 | Quality       |
| 1 | Intelligent Face Detection  | 13 | Number of av  |
|   | indicator15                 | 14 | Sensitivity   |
| 5 | Shooting mode25             | 15 | Focus warnin  |
| 5 | Battery level10             | 16 | Blur warning. |
| 7 | Self-timer indicator        | 17 | Internal mem  |
| 3 | White balance54             | 18 | Exposure con  |
| ) | Continuous shooting mode 54 |    |               |
|   |                             |    |               |

| 0 | Focus frame12                 |
|---|-------------------------------|
| 1 | Date and time9                |
| 2 | Quality                       |
| 3 | Number of available frames 85 |
| 4 | Sensitivity51                 |
| 5 | Focus warning12               |
| 6 | Blur warning21                |
| 7 | Internal memory indicator*5   |
| 8 | Exposure compensation53       |
|   |                               |

\* Indicates that no memory card is inserted and that pictures will be stored in the camera's internal memory (pg. 5).

#### Playback

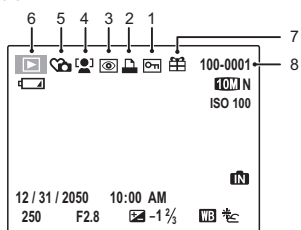

| 1 | Protected image             | 5 | Silent  |
|---|-----------------------------|---|---------|
| 2 | DPOF print indicator41      | 6 | Playba  |
| 3 | Red-eye removal indicator57 | 7 | Gift in |

| 3 | Intelligent Face Detection |
|---|----------------------------|
|   | indicator                  |

| 5 | Silent mode             |
|---|-------------------------|
| 6 | Playback mode indicator |
| 7 | Gift image28            |
| 8 | Frame number67          |
|   |                         |

#### **\** Caution

The indicators shown here may be different from those displayed in the actual monitor.

### **Inserting the Batteries**

The camera takes two AA alkaline (LR6) batteries (supplied), two lithium batteries (sold separately) or two AA rechargeable Ni-MH batteries (sold separately). Insert the batteries in the camera as described below.

#### 1 Open the battery-chamber cover.

#### 👉 Note

Be sure the camera is off before opening the battery-chamber cover.

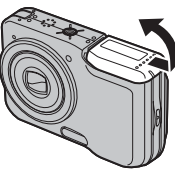

#### **\** Cautions

• Do not open the battery-chamber cover when the camera is on. Failure to observe this precaution could result in damage to image files or memory cards.

• Do not use excessive force when handling the battery-chamber cover.

### 2 Insert the batteries.

Insert the batteries in the orientation shown by the "+" and "-" marks inside the battery chamber.

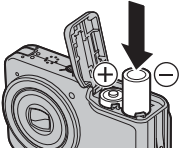

### **3** Close the battery-chamber cover.

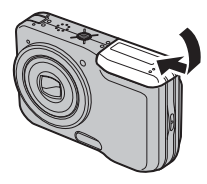

#### **\** Cautions

- Insert the batteries in the correct orientation.
- Never use batteries with peeling or damaged casing or mix old and new batteries, batteries with different charge levels, or batteries of different types.

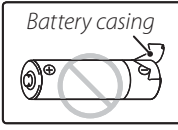

Failure to observe these precautions could result in the batteries leaking or overheating.

- *Never use manganese or Ni-Cd*. Replace AA alkaline batteries with batteries of the same make and grade as those supplied with the camera.
- If the battery-chamber cover can not be latched easily, confirm the battery orientation first. Do not use excessive force to latch it.

# **Inserting a Memory Card**

Although the camera can store pictures in internal memory, SD memory cards (sold separately) can be used to store additional pictures.

When no memory card is inserted, in appears in the monitor and internal memory is used for recording and playback. Note that because camera malfunction could cause internal memory to become corrupted, the pictures in internal memory should periodically be transferred to a computer and saved on the computer hard disk or on removable media such as CDs or DVDs. The pictures in internal memory can also be copied to a memory card (see page 60). To prevent internal memory from becoming full, be sure to delete pictures when they are no longer needed.

When a memory card is inserted as described below, the card will be used for recording and playback.

#### Compatible Memory Cards

SanDisk SD and SDHC memory cards have been tested and approved for use in the camera. A complete list of approved memory cards is available at http://www.fujifilm.com/products/digital cameras/index. html. Operation is not guaranteed with other cards. The camera can not be used with MultiMediaCard (MMC) or *xD-Picture* cards.

#### **N** Caution

Memory cards can be locked, making it impossible to format the card or to record or delete images. Before inserting a memory card, slide the write-protect switch to the unlocked position.

> Write-protect switch

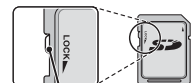

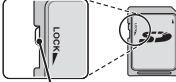

#### Inserting a Memory Card

1 Open the battery-chamber cover.

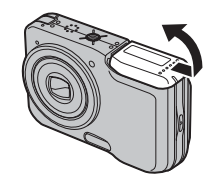

### 2 Insert the memory card.

Holding the memory card in the orientation shown below, slide it all the way in.

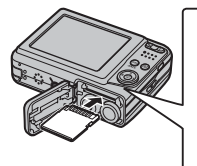

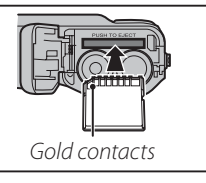

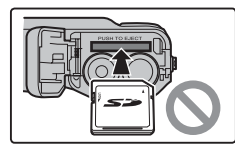

Be sure card is in correct orientation; do not insert at an angle or use force. **3** Close the battery-chamber cover.

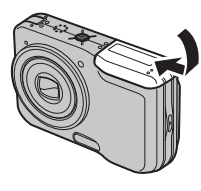

#### Removing Memory Cards

After turning the camera off, press the card in and then release it slowly. The card can now be removed by hand.

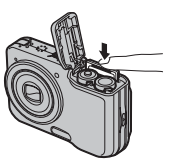

#### **\** Cautions

- The memory card may spring out if you remove your finger immediately after pushing the card in.
- Memory cards may be warm to the touch after being removed from the camera. This is normal and does not indicate a malfunction.

8880 0888

#### **\** Cautions

- Format memory cards before first use or after using them in a computer or other device. For more information on formatting memory cards, see page 69.
- Memory cards are small and can be swallowed; keep out of reach of children. If a child swallows a memory card, seek medical assistance immediately.
- Do not use miniSD or microSD adapters that expose the back of the card. Failure to observe this precaution may cause damage or malfunction. Adapters that are larger or smaller than the standard dimensions of an SD card may not eject normally; if the card does not eject, take the camera to an authorized service representative. Do not forcibly remove the card.

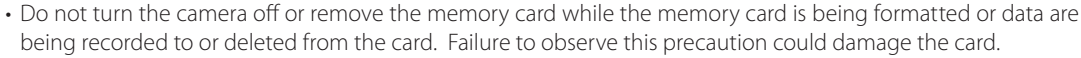

- Do not affix labels to memory cards. Peeling labels can cause camera malfunction.
- Movie recording may be interrupted with some types of memory card.
- The data in internal memory may be erased or corrupted when the camera is repaired. Please note that the repairer will be able to view pictures in internal memory.
- Formatting a memory card or internal memory in the camera creates a folder in which pictures are stored. Do not rename or delete this folder or use a computer or other device to edit, delete, or rename image files. Always use the camera to delete pictures from memory cards and internal memory; before editing or renaming files, copy them to a computer and edit or rename the copies, not the originals.

# Shooting Mode

Press the **ON/OFF** button to turn the camera on. The lens will extend and the lens cover will open.

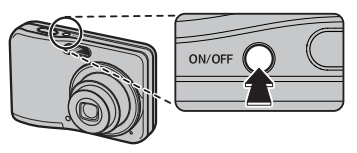

Press ON/OFF again to turn the camera off.

🗟 Tip: Switching to Playback Mode

Press the **>** button to start playback. Press the shutter button halfway to return to shooting mode.

#### **\** Cautions

- Pictures can be affected by fingerprints and other marks on the lens. Keep the lens clean.
- The **ON/OFF** button does not completely disconnect the camera from its power supply.

# <u>Playback Mode</u>

To turn the camera on and begin playback, press the ▶ button for about a second.

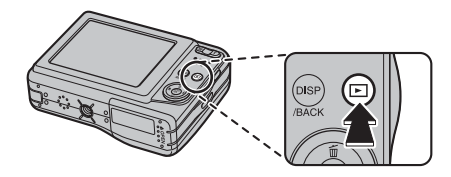

Press the  $\blacktriangleright$  button again to turn the camera off.

#### 📧 Tip: Switching to Shooting Mode

To exit to shooting mode, press the shutter button halfway. Press the 🕨 button to return to playback.

#### Tip: Auto Power Off

The monitor will dim to save power if no operations are performed for about ten seconds in shooting mode. Full brightness can be restored by operating any of the controls next to the monitor. The camera will turn off automatically if no operations are performed for the length of time selected in the **AUTO POWER OFF** menu (see page 69). To turn the camera on, press the **ON/OFF** button or press the **D** button for about a second.

# **Basic Setup**

A language-selection dialog is displayed the first time the camera is turned on. Set up the camera as described below (for information on resetting the clock or changing languages, see page 64).

### 1 Choose a language.

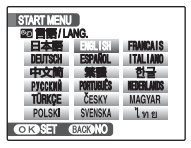

**1.1** Press the selector up, down, left, or right to highlight a language.

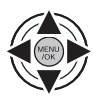

1.2 Press MENU/OK.

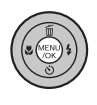

#### 🗟 Tip: The Camera Clock

### **2** Set the date and time.

| G DATE / TIME NOT SET |                                      |      |             |
|-----------------------|--------------------------------------|------|-------------|
| YY.MM.DD              | 2011<br>2010<br>2009<br>2008<br>2007 | 1. 1 | 12:00<br>AM |
| OK SET                | BACK NO                              |      |             |

2.1 Press the selector left or right to highlight the year, month, day, hour, or minute and press up or down to change. To change the order in which the year, mo

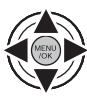

or down to change. To change the order in which the year, month, and day are displayed, highlight the date format and press the selector up or down.

2.2 Press MENU/OK.

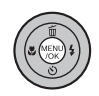

### 3 Check the battery type.

A confirmation message for the battery type to be used appears.

Alkaline batteries are selected by default.

If the batteries are removed for an extended period, the camera clock will be reset and the language-selection dialog will be displayed when the camera is turned on. If the batteries are left in the camera for about two hours, they can be removed for about twenty four hours without resetting the clock or language selection.

# **Taking Pictures in AUTO Mode**

This section describes how to take pictures in **AUTO** mode. **AUTO** mode is automatically selected the first time the camera is turned on; for information on restoring **AUTO** mode after shooting in other modes, see page 25.

#### 1 Turn the camera on.

Press the **ON/OFF** button to turn the camera on.

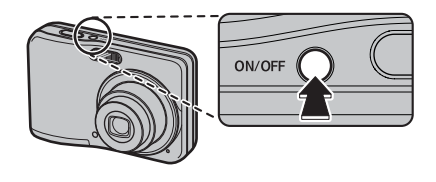

### **2** Check the battery level.

Check the battery level in the monitor.

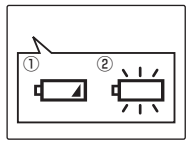

| Indicator    | Description                        |  |  |
|--------------|------------------------------------|--|--|
| () (red)     | Batteries are low. Replace as soon |  |  |
|              | as possible.                       |  |  |
| (blinks red) | Batteries are exhausted. Turn cam- |  |  |
|              | era off and replace batteries.     |  |  |

#### 👉 Note

A battery warning may not be displayed before the camera turns off, particularly if batteries are reused after having once been exhausted. Power consumption varies greatly from mode to mode; the low battery warning () may not be displayed or may be displayed only briefly before the camera turns off in some modes or when switching from shooting to playback mode.

### **3** Frame the picture.

Position the main subject in the focus area and use the zoom buttons to frame the picture in the monitor.

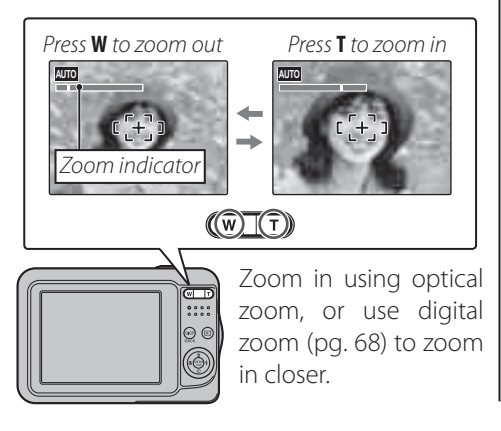

#### Holding the Camera

Hold the camera steady with both hands and brace your elbows against your sides. Shaking or unsteady hands can blur your shots.

To prevent pictures that are out of focus or too dark (underexposed), keep your fingers and other objects away from the lens and flash.

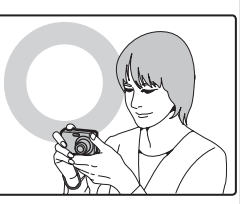

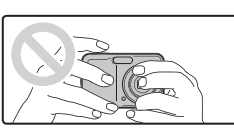

#### Tip: Focus Lock

Use focus lock (pg. 18) to focus on subjects that are not in the focus frame.

#### Framing Guideline

To display a best framing or to view or hide other indicators in the monitor, press the **DISP/BACK** button.

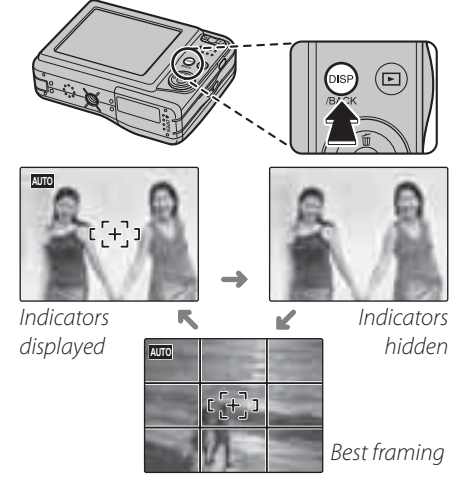

To use the best framing, position the main subject at the intersection of two lines or align one of the horizontal lines with the horizon. Use focus lock (pg. 18) to focus on subjects that will not be in the center of the frame in the final photograph.

### 4 Focus.

Press the shutter button halfway to focus on the main subject in the focus frame.

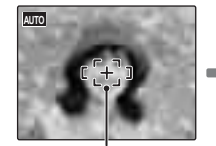

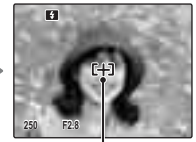

Focus frame Press

Press halfway

If the camera is able to focus, it will beep twice and the indicator lamp will glow green.

If the camera is unable to focus, the focus frame will turn red, a **!AF** indicator will appear in the monitor, and the indicator lamp will blink green. Change the composition or use focus lock (pg. 18).

#### 👉 Note

The lens may make a noise when the camera focuses. This is normal.

### 5 Shoot.

Smoothly press the shutter button the rest of the way down to take the picture.

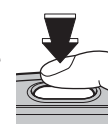

#### 🗟 Tip: The Shutter Button

The shutter button has two positions. Pressing the shutter button halfway sets focus and exposure; to shoot, press the shutter button the rest of the way down.

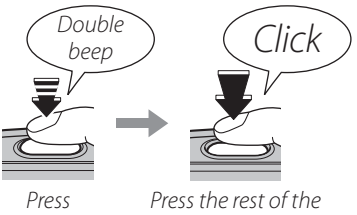

halfway

ress the rest of t way down

#### 🗲 Note

If the subject is poorly lit, the flash may fire when the picture is taken. To take pictures without the flash, choose another flash mode (pg. 21).

The Indicator Lamp

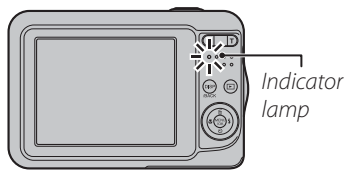

The indicator lamp shows camera status as follows:

| Indicator lamp | Camera status                          |
|----------------|----------------------------------------|
| Glows green    | Focus locked.                          |
| Blinks green   | Camera unable to focus. Picture can    |
|                | be taken.                              |
| Glows          | Recording pictures. No additional pic- |
| orange         | tures can be taken at this time.       |
| Blinks orange  | Flash charging; shutter disabled.      |
| Blinks red     | Recording or lens error.               |

#### 🗟 Tip: Warnings

Detailed warnings appear in the monitor. See pages 80–83 for more information.

# **Viewing Pictures**

Pictures can be viewed in the monitor. When taking important photographs, take a test shot and check the results.

### **1** Press the **▶** button.

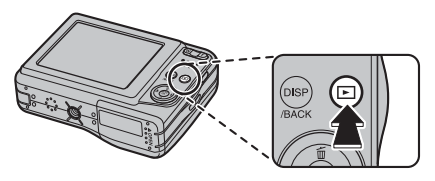

The most recent picture will be displayed in the monitor.

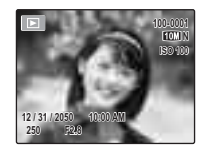

### **2** View additional pictures.

Press the selector right to view pictures in the order recorded, left to view pictures in reverse order.

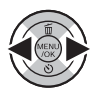

Press the shutter button to exit to shooting mode.

#### Deleting Pictures

To delete the picture currently displayed in the monitor, press the selector up ( $\underline{\textbf{m}}$ ). The following dialog will be displayed.

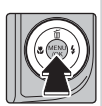

| Ċ | ERASE OK? |     |        |  |
|---|-----------|-----|--------|--|
| 1 | OK        | < ≻ | CANCEL |  |
| 0 | K)SET     |     |        |  |

To delete the picture, press the selector left to highlight **OK** and press **MENU/OK**. To exit without deleting the picture, highlight **CANCEL** and press **MENU/OK**.

#### 🗟 Tip: The Playback Menu

Pictures can also be deleted from the playback menu (pg. 32).

# **Intelligent Face Detection and Red-Eye Removal**

Intelligent Face Detection allows the camera to automatically detect human faces and set focus and exposure for a face anywhere in the frame for shots that emphasize portrait subjects. Choose for group portraits to prevent the camera from focusing on the background.

### Turn Intelligent Face Detection on.

**1.1** Press **MENU/OK** to display the shooting menu.

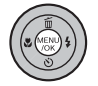

|                  | MENU  |
|------------------|-------|
| SHOOTING MODE    | AUTO  |
| S FACE DETECTION | ۵.    |
| ISO ISO          | AUTO  |
| QUALITY          | 🖲 🚺 N |
| CONTINUOUS       | OFF   |
|                  |       |

**1.2** Press the selector up or down to highlight **(2)** FACE DETECTION.

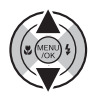

**1.3** Press the selector right to display Intelligent Face Detection options.

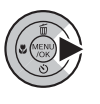

**1.4** Press the selector up or down to highlight the desired option.

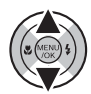

| Option                                        | Description                                         |  |
|-----------------------------------------------|-----------------------------------------------------|--|
| 😰 ON                                          | Intelligent Face Detection and red-eye              |  |
| 👁 0N                                          | removal on. Use with the flash.                     |  |
| 😰 0N                                          | Intelligent Face Detection on; red-eye              |  |
| <b>O</b> FF                                   | removal off.                                        |  |
| OFF                                           | Intelligent Face Detection and red-eye removal off. |  |
| <b>1.5</b> Press <b>MENU/OK</b> to select the |                                                     |  |

**.5** Press **MENU/OK** to select the highlighted option and return to shooting mode.

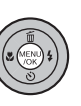

AT O 12

(Q) icon appears in the monitor when Intelligent Face Detection is on.

### 2 Frame the picture.

If a face is detected, it will be indicated by a green border. If there is more than one face in the frame, the camera will select the face closest to

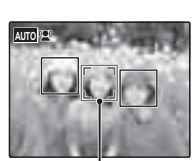

Green border

the center; other faces are indicated by white borders.

### 3 Focus.

Press the shutter button halfway to set focus and exposure for the subject in the green border.

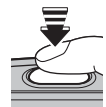

#### **\** Cautions

- If no face is detected when the shutter button is pressed halfway (pg. 76), the camera will focus on the subject at the center of the monitor and red-eye will not be removed.
- In each shooting mode, the camera will focus on the human faces, but the exposure will be optimized for the selected shooting mode, so the brightness of human faces may not be optimized.

### 4 Shoot.

Press the shutter button all the way down to shoot.

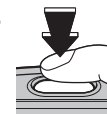

#### **\** Caution

If the subject moves as the shutter button is pressed, their face may not be in the area indicated by the green border when the picture is taken.

If **ON ON** is selected, the picture will be processed to reduce red-eye before it is recorded (the **RED-EYE** 

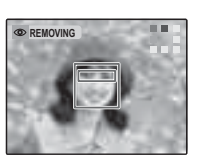

**REMOVAL** option in the playback menu can also be used to reduce red-eye; pg. 57).

#### Intelligent Face Detection

Intelligent Face Detection is recommended when using the self-timer for group- or self-por-traits (pp. 23–24).

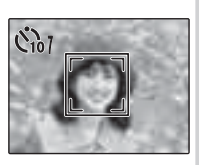

During slide shows, the camera can zoom in on pictures taken with Intelligent Face Detection (pg. 58).

# **Focus Lock**

To compose photographs with off-center subjects:

### **1** Position the subject in the focus frame.

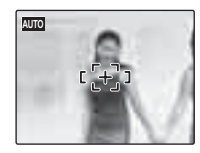

### 2 Focus.

Press the shutter button halfway to set focus and exposure. Focus and exposure will remain locked while the shutter button is pressed halfway (AF/AE lock).

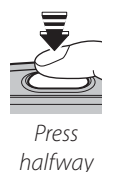

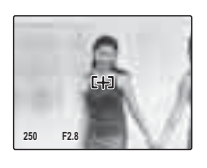

Repeat steps 1 and 2 as desired to refocus before taking the picture.

### **3** Recompose the picture.

Keeping the shutter button pressed halfway, recompose the picture.

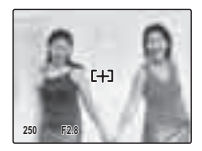

### 4 Shoot.

Press the shutter-release button the rest of the way down to take the picture.

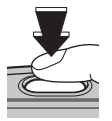

Press the rest of the way down

#### Autofocus

Although the camera boasts a high-precision autofocus system, it may be unable to focus on the subjects listed below. If the camera is unable to focus using autofocus, use focus lock (pg. 18) to focus on another subject at the same distance and then recompose the photograph.

• Very shiny subjects such as mirrors or car bodies.

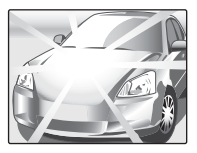

• Fast-moving subjects.

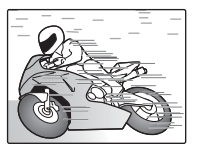

- Subjects photographed through a window or other reflective object.
- Dark subjects and subjects that absorb rather than reflect light, such as hair or fur.
- Insubstantial subjects, such as smoke or flame.
- Subjects that show little contrast with the background (for example, subjects in clothing that is the same color as the background).
- Subjects positioned in front of or behind a high-contrast object that is also in the focus frame (for example, a subject photographed against a backdrop of highly contrasting elements).

# Macro Mode (Close-ups)

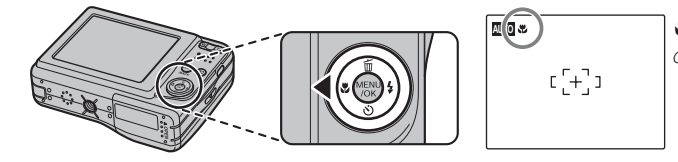

ticon appears in monitor when camera is in macro mode

When macro mode is in effect, the camera focuses on subjects near the center of the monitor. Use the zoom buttons to frame pictures.

To exit macro mode, press the selector left ( $\clubsuit$ ). Macro mode can also be cancelled by turning the camera off or selecting another shooting mode.

#### 👉 Note

Use of a tripod is recommended to prevent blur caused by camera shake.

# **4** Using the Flash

11 - J

Use the flash when lighting is poor, for example when shooting at night or indoors under low light.

To choose a flash mode, press the selector right (4). The flash mode changes each time the selector is pressed; in modes other than AUTO, the current mode is indicated by an icon in the monitor. Choose from the following options (some options are not available in all shooting modes; see another sheet):

| Moue                  | Description                                                                                                    |
|-----------------------|----------------------------------------------------------------------------------------------------|
| AUTO (no icon)        | The flash fires when required. Recommended in most situations.                                                                                                    |
| (red-eye reduction)   | As above, except that red-eye reduction is used to minimize " <i>red-eye</i> " caused by light from the flash reflecting from the subject's retinas as shown in the illustration at right. |
| \$ (forced flash)     | The flash fires whenever a picture is taken. Use for backlit subjects or for natural coloration when shooting in bright light.                                                             |
| <li>(suppressed)</li> | The flash does not fire even when the subject is poorly lit. 🞜 will appear in the monitor at                                                                                               |
| flash)                | slow shutter speeds to warn that pictures may be blurred. Use of a tripod is recommended.                                                                                                  |
| <b>S4</b> (slow sync) | Capture both the main subject and the background when shooting at night (note that                                                                                                    |
| 🎡 (slow sync with     | brightly lit scenes may be overexposed). 🎡 combines slow sync with red-eye reduction. If                                                                                                   |
| red-eye reduction)    | ${f C}$ is selected for ${f O}$ SHOOTING MODE, shutter speed may be slow. Use a tripod.                                                                                                    |
|                       |                                                                                                    |

D - - -- t-- 4! - --

If the flash will fire, 🛐 will be displayed in the monitor when the shutter button is pressed halfway.

#### **\** Caution

The flash may fire several times with each shot. Do not move the camera until shooting is complete.

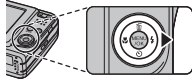

#### Red-Eye Removal

When **REMOVAL ON** is selected for Intelligent Face Detection (pg. 15), redeye removal (**O**) is available in **AUTO** (**C**), forced flash (**O**), and slow sync (**C**) modes. Red-eye removal minimizes "*red*-

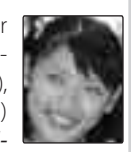

*eye*" caused when light from the flash is reflected from the subject's retinas as shown in the illustration at right.

#### 🐌 😭 Silent Mode

In situations in which camera sounds or light from the flash may be unwelcome, press the **DISP/BACK** button until **Ca** is displayed in the monitor.

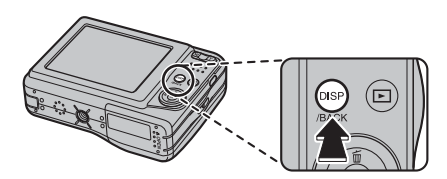

The camera speaker, flash and self-timer lamps turn off. Flash and volume settings can not be adjusted while silent mode is in effect. To restore normal operation, press the **DISP/BACK** button until the **Ca** icon is no longer displayed.

The camera offers a ten-second timer that allows photographers to appear in their own photographs, and a two-second timer that can be used to avoid blur caused by the camera moving when the shutter button is pressed. The self-timer is available in all shooting modes.

#### Set the timer.

The current self-timer mode is displayed in the monitor. To choose a different setting, press the selector down (). The selection changes each time the selector is pressed.

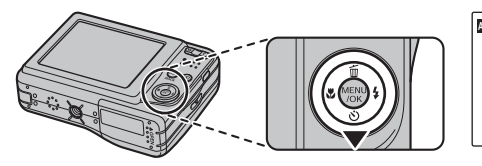

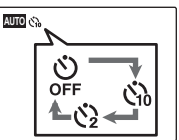

Choose from  $\mathfrak{P}$  (self-timer off),  $\mathfrak{P}$  (10 s delay), or  $\mathfrak{P}$  (2 s delay)

### 2 Focus.

Press the shutter button halfway to focus.

#### **\** Caution

Stand behind the camera when using the shutter button. Standing in front of the lens can interfere with focus and exposure.

### 3 Start the timer.

Press the shutter button the rest of the way down to start the timer. The display in the monitor shows the number of seconds remaining until the shutter is released. To stop the timer before the picture is taken, press **DISP/BACK**.

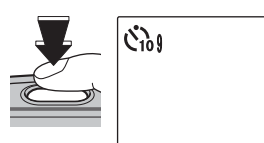

The self-timer lamp on the front of the camera will blink immediately before the picture is taken. If the two-second timer is selected, the self-timer lamp will blink as the timer counts down.

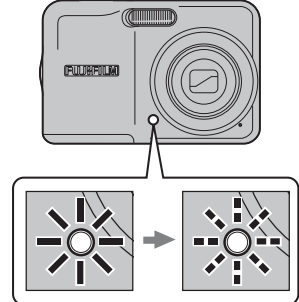

#### Intelligent Face Detection

Because it ensures that the faces of portrait subjects will be in focus, Intelligent Face Detection (pg. 15) is recommended when using the self-timer for group portraits or self-portraits. To use the self-timer with Intelligent Face Detection, set the timer as described in Step 1 and then press the shutter button all the way down to start the timer. The camera will detect faces while the timer is counting down and adjust focus and exposure immediately before the shutter is released. Be careful not to move until the picture has been recorded.

#### 👉 Note

The self-timer turns off automatically when the picture is taken, a different shooting mode is selected, playback mode is selected, or the camera is turned off.

Choose a shooting mode according to the scene or type of subject.

# Selecting a Shooting Mode

Press **MENU/OK** to display the shooting menu.

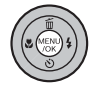

- SHOOTING MODE
  AUTO
  FACE DETECTION
  FACE DETECTION
  GUALITY
  EIEZIN
  CONTINUOUS
  OFF
- **2** Press the selector up or down to highlight **③ SHOOTING MODE**.

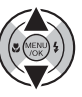

**3** Press the selector right to display shooting mode options.

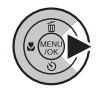

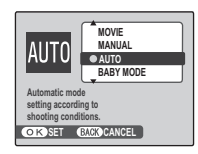

**4** Press the selector up or down to highlight the desired mode.

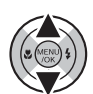

**5** Press **MENU/OK** to select the high-lighted option.

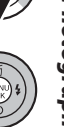

More on Photography

### **Shooting Modes**

| Shooting Mode                                                                              | Functions                                                                                                    |
|--------------------------------------------------------------------------------------------|----------------------------------------------------------------------------------------------------|
| MANUAL                                                                                     | Choose this mode for complete control of shooting settings, including sensitivity (pg. 51), exposure compensation (pg. 53), and white balance (pg. 54).                                                                                          |
| AUTO AUTO                                                                                  | Choose for crisp, clear snapshots (pg. 10). This mode is recommended in most situations.                                                                                                    |
| 😂 BABY MODE                                                                                | Choose for natural skin tones when taking portraits of infants. The flash turns off automatically.                                                                                                    |
| ANTI-BLUR<br>(Picture Stabilization)                                                       | Choose this mode for fast shutter speeds that reduce blur caused by camera shake or subject movement.                                                                                                    |
| 🔋 PORTRAIT                                                                                 | Choose this mode for softtoned portraits with natural skin tones.                                                                                                    |
|                                                                                            | Choose this mode for crisp, clear daylight shots of buildings and landscapes. The flash turns off automatically.                                                                                                    |
| 🥆 SPORT                                                                                    | Choose this mode when photographing moving subjects. Priority is given to faster shutter speeds.                                                                                                    |
| C NIGHT                                                                                    | Slow shutter speeds are used to record night and twilight scenes. Use of a tripod is recommended to prevent camera shake.                                                                                                    |
| NATURAL LIGHT                                                                              | Capture natural light indoors, under low light, or where the flash can not be used.<br>The flash turns off and sensitivity is raised to reduce blur.                                                                                             |
| 🔊 BEACH                                                                                    | Choose for crisp, clear shots that capture the brightness of sunlit beaches.                                                                                                    |
| <br>-<br>-<br>-<br>-<br>-<br>-<br>-<br>-<br>-<br>-<br>-<br>-<br>-<br>-<br>-<br>-<br>-<br>- | Choose for crisp, clear shots that capture the brightness of scenes dominated by shin-<br>ing white snow.                                                                                                    |
| • FIREWORKS                                                                                | Slow shutter speeds are used to capture the expanding burst of light from a firework.<br>Press the selector left or right to choose from shutter speeds. Use of a tripod is rec-<br>ommended to prevent blur. The flash turns off automatically. |

| Shooting Mode | Functions                                                                                                    |
|---------------|----------------------------------------------------------------------------------------------------|
| 📸 SUNSET      | Choose this mode to record the vivid colors in sunrises and sunsets.                                                                                             |
| ★ FLOWER      | Choose for vivid close-ups of flowers. The camera focuses in the macro range and the flash turns off automatically.                                              |
| Y PARTY       | Capture indoor background lighting under low-light conditions.                                                                                                   |
| ♪\$ MIICEIIM  | Choose where flash photography is prohibited or the sound of the shutter may be<br>unwelcome. The flash, speaker, and shooting indicator turn off automatically. |
| OFF WUSEUW    | ✓ Note                                                                                                    |
|               | Photography may be prohibited altogether in some settings. Obtain permission be-<br>fore shooting.                                                               |
| TEXT TEXT     | Take clear pictures of text or drawings in print. The camera focuses in the macro                                                                                |
|               | range.                                                                                                    |

# **Playback Options**

To view the most recent picture in the monitor, press the **>** button.

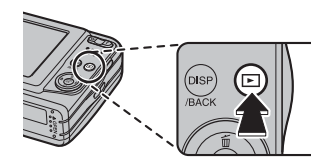

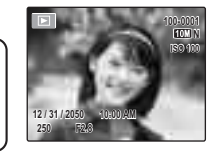

Press the selector right to view pictures in the order recorded, left to view pictures in reverse order.

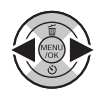

Press and hold the selector to scroll rapidly through your pictures.

#### Choosing a Display Format

Press the **DISP/BACK** button to cycle through playback display formats as shown below.

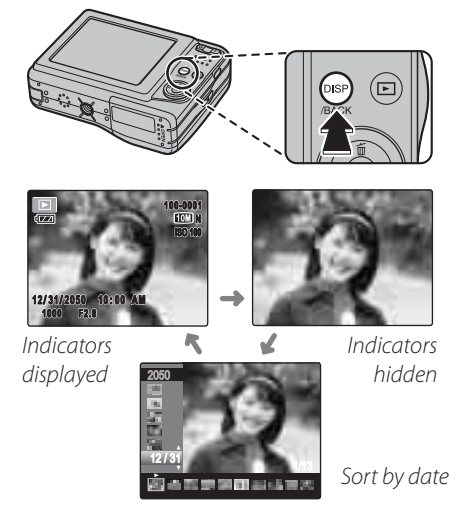

#### 🗲 Note

Pictures taken using other cameras are indicated by a 🛱 ("gift image") icon during playback.

### Playback Zoom

Press  $\mathbf{T}$  to zoom in on the picture currently displayed full frame in the monitor; press  $\mathbf{W}$  to zoom out. When the picture is zoomed in, the selector can be used to view areas of the image not currently visible in the display.

Zoom indicator

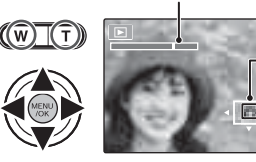

Navigation window shows portion of image currently displayed in monitor

Press **MENU/OK** or **DISP/BACK** to exit zoom.

### 👉 Note

The maximum zoom ratio varies with image size. Playback zoom is not available with pictures taken at an image size of **O3M**.

### **Multi-Frame Playback**

To change the number of images displayed, Press  $\mathbf{W}$  when a picture is shown full-frame in the monitor.

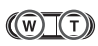

Press **W** to increase the number of pictures displayed to two, nine, or a hundred.

10M 12/31/2050 10:00 / 1/1000 F3.3

00-0001

Press **T** to reduce the number of images displayed.

Use the selector to highlight images and press **MENU/OK** to view the highlighted image full frame. In the nine- and hundred-frame displays, press the selector up or down to view more pictures.
# Sort by Date

Choose sort-by-date mode to view pictures taken on a selected date.

**1** Press **DISP/BACK** until the sort-by-date screen is displayed.

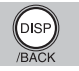

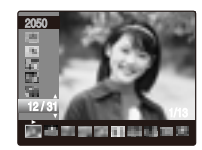

**2** Press the selector up or down to select a date.

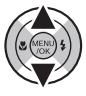

**3** Press the selector left or right to select a picture.

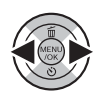

## 🗟 Tips: Rapid Scroll

- Press and hold the selector up or down to scroll dates rapidly.
- Press and hold the selector left or right to rapidly scroll pictures taken on the same date.

# Deleting Pictures

The **ERASE** option in the playback menu can be used to delete still pictures and movies, increasing the amount of space available on the memory card or in internal memory (for information on deleting pictures in single-frame playback, see page 14). *Note that deleted pictures can not be recovered. Copy important pictures to a computer or other storage device before proceeding.* 

**1** Press **MENU/OK** to display the playback menu.

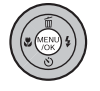

| PLAYBACK MENU      |   |
|--------------------|---|
| TTT ERASE          | 0 |
| RED EYE REMOVAL    | ۲ |
| SLIDE SHOW         | ۲ |
| PRINT ORDER (DPOF) | ۲ |
| PROTECT            | ۲ |

**2** Press the selector up or down to highlight **ERASE**.

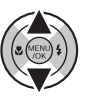

**3** Press the selector right to display delete options.

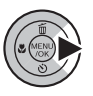

| PLAYBACH         | K MENU     |
|------------------|------------|
| ERASE            | BACK       |
| RED EYE REMOVAL  | FRAME      |
| SLIDE SHOW       | ALL FRAMES |
| PRINT ORDER (DPC |            |
| PROTECT          |            |

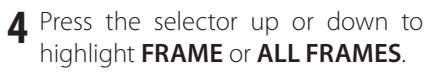

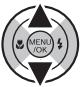

**5** Press **MENU/OK** to display options for the selected item (pg. 33).

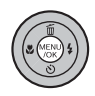

## 🗟 Tips: Deleting Pictures

- When a memory card is inserted, pictures will be deleted from the memory card; otherwise, pictures will be deleted from internal memory.
- Protected pictures can not be deleted. Remove protection from any pictures you wish to delete (pg. 59).
- If a message appears stating that the selected images are part of a DPOF print order, press **MENU/OK** to delete the pictures.

#### ■ FRAME: Deleting Selected Images Selecting FRAME displays the ■ERASE ONE?

dialog shown at right.

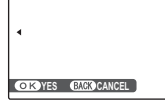

Press the selector left or right to scroll through pictures and press **MENU/OK** to delete the current picture (the picture is deleted immediately; be careful not delete the wrong picture).

Press **DISP/BACK** to exit when all the desired pictures have been deleted.

# ALL FRAMES: Deleting All Images

Selecting **ALL FRAMES** displays the confirmation shown at right.

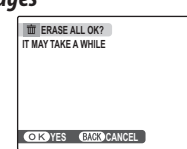

Press **MENU/OK** to delete all unprotected pictures.

The dialog shown at right is displayed during deletion. Press **DISP/BACK** to cancel before all pictures have been deleted (any pictures deleted before the button was pressed can not be recovered).

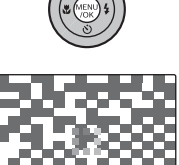

# **Recording Movies**

Shoot short movies. Sound is recorded via the built-in microphone; do not cover the microphone during recording.

Press MENU/OK to display the shooting menu and select ③ SHOOTING MODE > ☆ MOVIE (pg. 25).

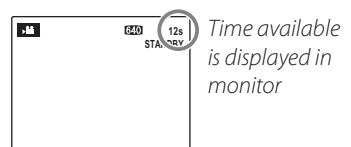

#### Choosing the Frame Size

To choose the frame size, press **MENU/OK** and select **③ QUALITY**. Choose **640** (640×480 pixels) for better quality, **620** (320×240 pix-

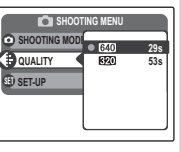

els) for longer movies. Press **MENU/OK** to return to movie recording mode.

2 Frame the scene using the zoom () buttons.

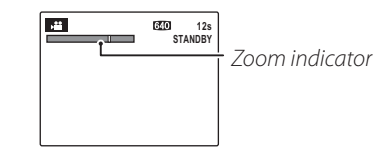

Zoom can not be adjusted once recording begins.

**3** Press the shutter button all the way down to start recording.

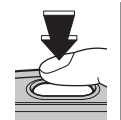

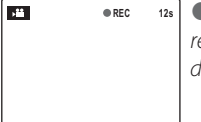

• **REC** and time remaining are displayed in monitor

## 👉 Note

Focus is set when recording begins; exposure and white balance are adjusted automatically throughout recording. The color and brightness of the image may vary from that displayed before recording begins. **4** Press the shutter button halfway to end recording. Recording ends automatically when the movie reaches maximum length or memory is full.

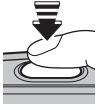

## 🗟 Tip

There is no need to keep the shutter button pressed during recording.

## 👉 Note

Movies are recorded as monaural motion JPEG files. See page 85 for more information on recording times.

# **•** Viewing Movies

During playback (pg. 28), movies are displayed in the monitor as shown at right. The following operations can be performed while a movie is displayed:

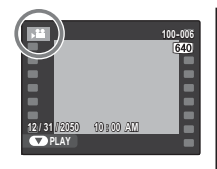

| Operation                                 | Description                                       |  |
|-------------------------------------------|---------------------------------------------------|--|
| Start/pause                               | <b>Press the selector down</b> to start playback. |  |
| playback                                  | Press again to pause.                             |  |
| End                                       | Press the selector up to end playback. If         |  |
| playback/                                 | playback is paused, pressing the selector         |  |
| delete                                    | delete up will delete the current movie.          |  |
|                                           | Press the selector right to advance, left to      |  |
| Advance/                                  | rewind. If playback is paused, the movie          |  |
| rewind will advance or rewind one frame e |                                                   |  |
|                                           | time the selector is pressed.                     |  |
|                                           | Press MENU/OK to pause playback and dis-          |  |
| Adjust                                    | play volume controls. Press the selector          |  |
| volume                                    | up or down to adjust the volume; press            |  |
|                                           | MENU/OK again to resume playback.                 |  |

Progress is shown in the monitor during play-back.

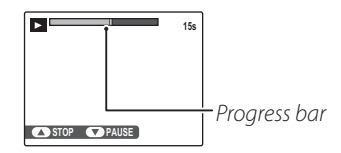

#### 🗟 Tip: Viewing Movies on a Computer

Copy movies to the computer before viewing.

#### **\** Cautions

- Do not cover the speaker during playback.
- White vertical or dark horizontal streaks may appear in movies containing very bright subjects. This is normal and does not indicate a malfunction.

# **Viewing Pictures on TV**

Connect the camera to a TV and tune the television to the video channel to show pictures and slide shows (pg. 58) to a group. The A/V cable (sold separately) connects as shown below.

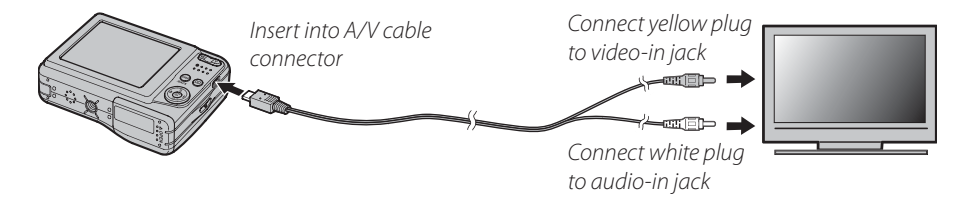

Press 🗩 for about a second to turn the camera on. The camera monitor turns off and pictures and movies are played back on the TV. Note that the camera volume controls have no effect on sounds played on the TV; use the television volume controls to adjust the volume.

#### 👉 Notes

- A/V cables are sold separately.
- Use fully charged batteries for extended playback.
- Image quality drops during movie playback.

## **\** Caution

When connecting the A/V cable, be sure the connectors are fully inserted.

# **Printing Pictures via USB**

If the printer supports PictBridge, the camera can be connected directly to the printer and pictures can be printed without first being copied to a computer. Note that depending on the printer, not all the functions described below may be supported.

# **Connecting the Camera**

1 Connect the supplied USB cable as shown and turn the printer on.

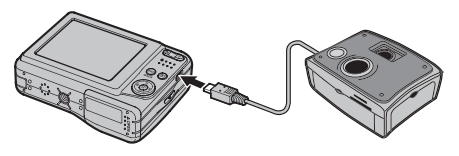

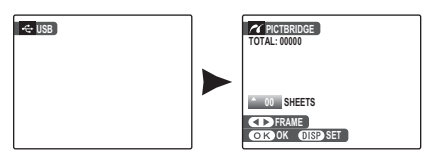

# Printing Selected Pictures

Press the selector left or right to display a picture you wish to print.

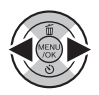

- **2** Press the selector up or down to choose the number of copies (up to 99).
- **3** Repeat steps 1–2 to select additional pictures. Press **MENU/OK** to display a confirmation dialog when settings are complete.

| M PRINT T   | THESE FRAMES |  |
|-------------|--------------|--|
| TOTAL: 9 SH | IEETS        |  |
|             |              |  |
|             |              |  |
|             |              |  |
|             | CUC CANCEL   |  |
| O K IES     | DAGK GAMGEL  |  |

**4** Press **MENU/OK** to start printing.

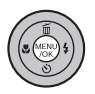

#### Tip: Printing the Date of Recording

To print the date of recording on pictures, press DISP/ **BACK** in steps 1–2 to display the PictBridge menu (see "Printing the DPOF Print Order," below). Press the selector up or down to highlight **PRINT WITH DATE** and press **MENU/OK** to return to the PictBridge display (to print pictures without the date of recording, select **PRINT WITHOUT DATE**). The date will not be printed if the camera clock was not set when the picture was taken

#### ✓ Note

If no pictures are selected when the **MENU/OK** button is pressed, the camera will print one copy of the current picture.

## **Printing the DPOF Print Order**

To print the print order created with **OPRINT ORDER (DPOF)** in the playback menu (pg. 41):

In the PictBridge display, press **DISP/ BACK** to open the PictBridge menu.

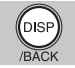

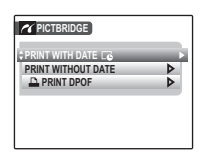

**7** Press the selector up or down to highlight 🖴 PRINT DPOF.

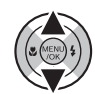

Press MENU/OK to display a confirma-2 tion dialog.

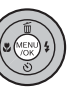

Connections

| PRINT DPOF OK?     |  |
|--------------------|--|
|                    |  |
|                    |  |
| OK YES BACK CANCEL |  |

# **4** Press **MENU/OK** to start printing.

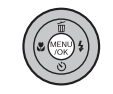

## During Printing

The message shown at right is displayed during printing. Press **DISP/BACK** to cancel before all pictures are printed (depending on the printer, printing may end before the current picture has printed).

If printing is interrupted, press **D** to turn the camera off and then on again.

## Disconnecting the Camera

Confirm that "PRINTING" is not displayed in the monitor and press to turn the camera off. Disconnect the USB cable.

## 👉 Notes

- Use fully charged batteries to power the camera for extended periods.
- Print pictures from internal memory or a memory card that has been formatted in the camera.
- If the printer does not support date printing, the **PRINT WITH DATE** C option will not be available in the PictBridge menu and the date will not be printed on the pictures in the DPOF print order.
- Default printer page size and print quality settings are used when printing via direct USB connection.

# Creating a DPOF Print Order

The **PRINT ORDER (DPOF)** option in the playback menu can be used to create a digital "print order" for PictBridge-compatible printers (pg. 38) or devices that support DPOF.

#### DPOF

**DPOF** (Digital Print Order Format) is standard that allows pictures to be printed from "print orders" stored in internal memory or on a memory card. The information in the order includes the pictures to be printed and the number of copies of each picture.

## WITH DATE C/WITHOUT DATE

To modify the DPOF print order, select **PRINT ORDER (DPOF)** in the playback menu and press the selector up or down to highlight **WITH DATE C** or **WITHOUT DATE**.

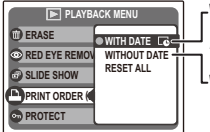

WITH DATE C: Print date of recording on pictures.

**LWITHOUT DATE**: Print pictures without date.

Press **MENU/OK** and follow the steps below.

Press the selector left or right to display a picture you wish to include in or remove from the print order.

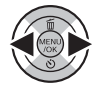

2 Press the selector up or down to choose the number of copies (up to 99). To remove a picture from the order, press the selector down until the number of copies is 0.

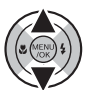

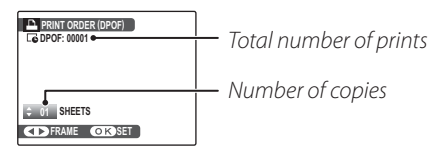

3 Repeat steps 1–2 to complete the print order. Press MENU/OK to save the print order when settings are complete, or DISP/BACK to exit without changing the print order.

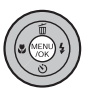

Connections

▲ The total number of prints is displayed in the monitor. Press MENU/OK to exit.

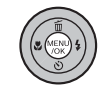

100 0004

The pictures in the current print order are indicated by a icon during playback.

|            |          | 100-000<br>ISX<br>ISO 10 |
|------------|----------|--------------------------|
| 12/31/2050 | 10:00 AM |                          |

## RESET ALL

To cancel the current print order, select **RESET ALL** in the PRINT ORDER (DPOF) menu The confirmation shown at right will be displayed; press

| P DESET DROF OV2   |
|--------------------|
| react pror ok?     |
|                    |
|                    |
|                    |
|                    |
| OK YES BACK CANCEL |

**MENU/OK** to remove all pictures from the order.

#### Notes

- Remove the memory card to create or modify a print order for the pictures in internal memory.
- Print orders can contain a maximum of 999 pictures.
- If a memory card is inserted con Imreset DPOF OK? taining a print order created by another camera, the message shown at right will be displayed. Pressing **MENU/OK** cancels the **CK**YES **CANCON**

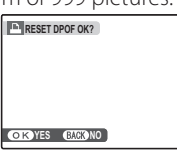

print order; a new print order must be created as described above.

# **Viewing Pictures on a Computer**

The supplied FinePixViewer software can be used to copy pictures to a computer, where they can be stored, viewed, organized, and printed. Before proceeding, install FinePixViewer as described below. **Do NOT connect the camera to the computer until installation is complete**.

## Installing FinePixViewer

FinePixViewer is available in a Windows version (FinePixViewer S) and a Macintosh version (FinePixViewer). The latest version of the FinePixViewer is available at *http://www.fujifilm.com*. Installation instructions for Windows are on pages 44–45, those for the Macintosh on pages 46–47.

### Installing FinePixViewer S: Windows

| Confirn   | n that the computer meets the following system requirements:                                                                                                    |  |
|-----------|----------------------------------------------------------------------------------------------------|--|
| 05        | Preinstalled versions of Windows Vista, Windows XP Home Edition (Service Pack 2), Windows XP Professional (Service Pack 2), or Windows 2000 Professional (Service Pack 4) |  |
|           | Windows Vista: 800 MHz Pentium 4 or better (3 GHz Pentium 4 or better recommended)                                                                                        |  |
| CPU       | • Windows XP: 800 MHz Pentium 4 or better (2 GHz Pentium 4 or better recommended)                                                                                         |  |
|           | Windows 2000: 200 MHz Pentium or better                                                                                                    |  |
|           | Windows Vista: 512 MB or more (1 GB or more recommended)                                                                                                    |  |
| RAM       | Windows XP: 512 MB or more                                                                                                    |  |
|           | Windows 2000: 128 MB or more                                                                                                    |  |
| Free disk | k A minimum of 450 MB required for installation with 600 MB available when FinePixViewer is running (15 GB or                                                             |  |
| space     | more recommended under Windows Vista, 2 GB or more recommended under Windows XP)                                                                                          |  |
| Video     | 800×600 pixels or more with 16-bit color or better (1,024×768 pixels or more with 32-bit color recommended)                                                               |  |
|           | Built-in USB port recommended. Operation is not guaranteed other USB ports.                                                                                               |  |
| Other     | - Internet connection (56 kbps or faster recommended) required to use FinePix Internet Service; Internet con-                                                             |  |
|           | nection and e-mail software required to use e-mail option                                                                                                    |  |

#### **\** Caution

Other versions of Windows are not supported. Operation is not guaranteed on home-built computers or computers that have been upgraded from earlier versions of Windows.

**2** Start the computer. Log in to an account with administrator privileges before proceeding.

Exit any applications that may be running and insert the installer CD in a CD-ROM drive.

#### Windows Vista

If an AutoPlay dialog is displayed, click **SETUP.exe**. A "User Account Control" dialog will then be displayed; click **Allow**.

The installer will start automatically; click **Installing FinePixViewer** and follow the on-screen instructions to install FinePixViewer S. Note that the Windows CD may be required during installation.

#### If the Installer Does Not Start Automatically

If the installer does not start automatically, select **Computer** or **My Computer** from the Start menu (Windows Vista/XP) or double-click the **My Computer** icon on the desktop (Windows 2000), then double-click the **FINEPIX** CD icon to open the FINEPIX CD window and double-click **SETUP** or **SETUP.exe**.

- **4** If prompted to install Windows Media Player or DirectX, follow the on-screen instructions to complete installation.
- **5** When prompted, remove the installer CD from the CD-ROM drive and click **Restart** to restart the computer. Store the installer CD in a dry location out of direct sunlight in case you need to re-install the software. The version number is printed at the top of the CD label for reference when updating the software or contacting customer support.

Installation is now complete. Proceed to "Connecting the Camera" on page 48.

## Installing FinePixViewer: Macintosh

Confirm that the computer meets the following system requirements:

| CPU             | PowerPC or Intel                                                                                                    |
|-----------------|----------------------------------------------------------------------------------------------------|
| <b>0</b> S      | Mac OS X version 10.3.9–10.5 (only with OS-preinstalled models)                                                                                                    |
| RAM             | 256 MB or more                                                                                                    |
| Free disk space | A minimum of 200 MB required for installation with 400 MB available when FinePixViewer is running                                                                                      |
| Video           | 800×600 pixels or more with thousands of colors or better                                                                                                    |
| Other           | Built-in USB port recommended. Operation is not guaranteed other USB ports.     Internet connection (56 kbps or faster recommended) required to use FinePix Internet Service: Internet |
| other           | connection and e-mail software required to use e-mail option                                                                                                    |

For the latest compatible OS, see the website below. http://www.fujifilm.com/products/digital\_cameras/index.html

- 2 After starting the computer and quitting any applications that may be running, insert the installer CD in a CD-ROM drive. Double-click the FinePix CD icon on the desktop and double-click Installer for Mac OS X.
- 3 An installer dialog will be displayed; click **Installing FinePixViewer** to start installation. Enter an administrator name and password when prompted and click **OK**, then follow the on-screen instructions to install FinePixViewer. Click **Exit** to quit the installer when installation is complete.

Connections

- **4** Remove the installer CD from the CD-ROM drive. Note that you may be unable to remove the CD if Safari is running; if necessary, guit Safari before removing the CD. Store the installer CD in a dry location out of direct sunlight in case you need to re-install the software. The version number is printed at the top of the CD label for reference when updating the software or contacting customer support.
- **5** Select **Applications** in the Finder **Go** menu to open the applications folder. Double-click the Image Capture icon and select Preferences... from the Image Capture application menu.
- The Image Capture preferences dialog will be displayed. Choose Other... in the When a camera is connected, open menu, then select FPVBridge in the "Applications/FinePixViewer" folder and click **Open**.
- **7** Select **Quit Image Capture** from the Image Capture application menu.

Installation is now complete. Proceed to "Connecting the Camera" on page 48.

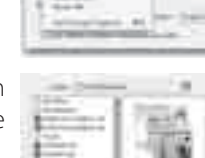

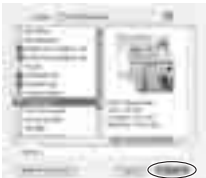

# **Connecting the Camera**

1 If the pictures you wish to copy are stored on a memory card, insert the card into the camera (pg. 5). If no card is inserted, pictures will be copied from internal memory.

#### **\** Caution

Loss of power during transfer could result in loss of data or damage to internal memory or the memory card. Use fully charged batteries.

2 Turn the camera off and connect the supplied USB cable as shown, making sure the connectors are fully inserted. Connect the camera directly to the computer; do not use a USB hub or keyboard.

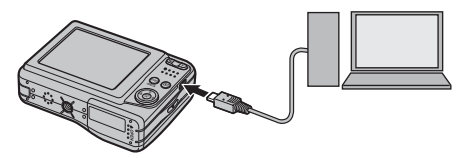

3 Press the ► button for about a second to turn the camera on. FinePixViewer will start automatically and the "Save Image Wizard" will be displayed. Follow the on-screen instructions to copy pictures to the computer. To exit without copying pictures, click **CANCEL**.

## **\** Caution

If FinePixViewer does not start automatically, the software may not be correctly installed. Disconnect the camera and reinstall the software.

For more information on using FinePixViewer, select **How to Use FinePixViewer** in the FinePixViewer **Help** menu.

## 👉 Note

The camera will not turn off automatically while connected to a computer.

#### **\** Cautions

- Use only memory cards that have been formatted in the camera and contain pictures taken with the camera. If a memory card containing a large number of images is inserted, there may be a delay before FinePixViewer starts and FinePixViewer may be unable to import or save images. Use a memory card reader to transfer pictures.
- Make sure the indicator lamp is out before turning the camera off or disconnecting the USB cable. Failure to observe this precaution could result in loss of data or damage to internal memory or the memory card.
- Disconnect the camera before inserting or removing memory cards.
- In some cases, it may not be possible to access pictures saved to a network server using FinePixViewer in the same way as on a standalone computer.
- The user bears all applicable fees charged by the phone company or Internet service provider when using services that require an Internet connection.

#### Disconnecting the Camera

After confirming that the indicator lamp is out, follow the on-screen instructions to turn the camera off and disconnect the USB cable.

#### Uninstalling FinePixViewer

Only uninstall FinePixViewer before reinstalling the software or when it is no longer required. After quitting FinePixViewer and disconnecting the camera, drag the "FinePixViewer" folder from "Applications" into the Trash and select **Empty Trash** in the **Finder** menu (Macintosh), or open the control panel and use "Programs and Features" (Windows Vista) or "Add/Remove Programs" (other versions of Windows) to uninstall FinePixViewer. Under Windows, one or more confirmation dialogs may be displayed; read the contents carefully before clicking **OK**.

# **The Shooting Menu**

The shooting menu is used to adjust settings for a wide range of shooting conditions.

## **Using the Shooting Menu**

Press MENU/OK to display the shooting menu.

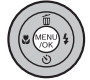

| SHOOTING       | MENU  |
|----------------|-------|
| SHOOTING MODE  | AUTO  |
| FACE DETECTION | ۵ 🗈   |
| (B) ISO        | AUTO  |
| QUALITY        | 🕑 🚺 N |
| CONTINUOUS     | OFF   |

Press the selector up or down to highlight the desired menu item.

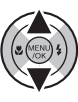

**?** Press the selector right to display options for the highlighted item.

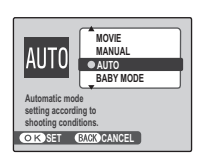

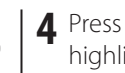

**4** Press the selector up or down to highlight the desired option.

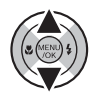

Press MENU/OK to select the high-5 lighted option.

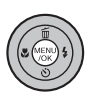

## **Shooting Menu Options**

| Menu item         | Description                                                                                         | Options                                          | Default       |
|-------------------|----------------------------------------------------------------------------------------------------|--------------------------------------------------|---------------|
| SHOOTING MODE     | Choose a shooting mode according to the type of subject (pg. 25).                                   | OM/AU0/@/#₩/\$/▲/℁/୯/Φ/<br>໓/ጭ/@/≧/*/∑/ఊ//#      | AUTO          |
| FACE DETECTION    | Turn Intelligent Face Detection and red-eye removal on or off (pg. 15).                             | OFF                                              | I⊈]ON<br>I©ON |
| ® ISO             | Adjust ISO sensitivity (pg. 51). Choose higher values when the subject is poorly lit.               | AUTO/1600/800/400/200/100                        | AUTO          |
| QUALITY           | Choose image size and quality (pg. 52).                                                             | 10M F/ 10M N/ 9M 3:2/ 5M / 3M /<br>2M / 03M      | 10M N         |
| EXP. COMPENSATION | Adjust exposure for bright, dark, or high-contrast scenes (pg. 53).                                 | -2 EV to +2 EV in increments of $\frac{1}{3}$ EV | ±0            |
| WHITE BALANCE     | Adjust color for different light sources (pg. 54).                                                  | AUTO/潦/猞//洸/洸//////////////////////////////      | AUTO          |
| CONTINUOUS        | Shoot a series of pictures (pg. 54).                                                                | <u>م</u> /OFF                                    | OFF           |
| 🕲 SET-UP          | Perform basic camera setup such as choosing a lan-<br>guage and setting the time and date (pg. 64). | €عر/1عر/s                                        | _             |

### 🕲 ISO

Control the camera's sensitivity to light. Higher values can be used to reduce blur when lighting is poor; note, however, that mottling may appear in pictures taken at high sensitivities. If **AUTO** is selected, the camera will adjust sensitivity automatically in response to shooting conditions.

In shooting modes other than **I**, sensitivity is set to **AUTO**; other values can not be selected.

Settings other than **AUTO** are shown by an icon in the monitor.

[] [] []

## **QUALITY**

Choose the size and quality at which still pictures are recorded (the options for movie mode are shown on page 34). Large pictures can be printed at large sizes with no drop in quality; small pictures require less memory, allowing more pictures to be recorded.

| Option | Prints at sizes up to                                          |  |
|--------|----------------------------------------------------------------|--|
| 10M F  | 31×23 cm/12×9 in.(1000) or 31×21 cm/12×8 in.                   |  |
| 10M N  | (ISM 3:2). Choose IOM F for high-quality prints,               |  |
| 9M 3:2 | <b>9M 3:2</b> for an aspect ratio of 3:2.                      |  |
| 5M     | 22×16cm (8.5×6.5 in.)                                          |  |
| 3M     | 17×13 cm (7×5 in.)                                             |  |
| 2M     | 14×10 cm (5.3×4 in.)                                           |  |
| 03M    | $5 \times 4$ cm ( $2 \times 1.5$ in.). Suited to e-mail or the |  |
| 0.01M  | web.                                                           |  |

The number of pictures that can be taken at current settings (pg. 85) is displayed to the right of the image quality icon in the monitor.

## 👉 Note

Image quality is not reset when the camera is turned off or another shooting mode is selected.

## Aspect Ratio

Pictures taken at an image quality setting of **3:2** have an aspect ratio of 3:2, the same as a frame of 35-mm film. Pictures taken at other settings have an aspect ratio of 4:3.

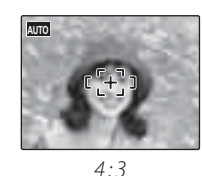

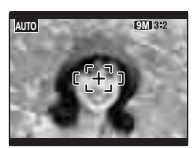

3:2

## EXP. COMPENSATION

Use exposure compensation when photographing very bright, very dark, or high-contrast subjects.

Choose positive (+) values to increase exposure

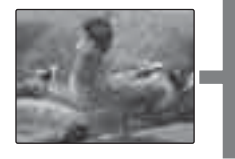

Choose negative (–) values to reduce exposure

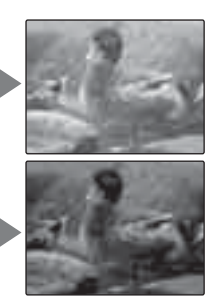

- Choosing an Exposure Compensation Value
- **Backlit subjects**: choose values from +<sup>2</sup>/<sub>3</sub> EV to +1<sup>2</sup>/<sub>3</sub> EV (for an explanation of the term "EV", see the Glossary on page 84)
- Highly reflective subjects or very bright scenes (e.g., snowfields): +1 EV

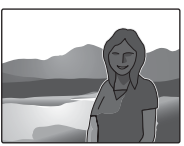

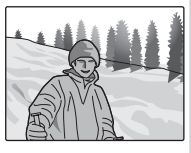

- Scenes that are mostly sky: +1 EV
- Spotlit subjects (particularly if photographed against dark backgrounds): –? EV
- Subjects with low reflectivity (pine trees or dark-colored foliage): -2/3 EV

#### 👉 Note

At settings other than  $\pm 0$ , a 🔀 icon is displayed in the monitor. Exposure compensation is not reset when the camera is turned off; to restore normal exposure control, choose a value of  $\pm 0$ .

## **(B) WHITE BALANCE**

For natural colors, choose a setting that matches the light source (for an explanation of "white balance," see the Glossary on page 84).

| Option       | Displayed in                               |
|--------------|--------------------------------------------|
| AUTO         | White balance adjusted automatically.      |
| *            | For subjects in direct sunlight.           |
| *            | For subjects in the shade.                 |
| ₩ĭ           | Use under "daylight" fluorescent lights.   |
| <b>詳</b> 2   | Use under "warm white" fluorescent lights. |
| ₩3           | Use under "cool white" fluorescent lights. |
| - <u>Å</u> - | Use under incandescent lighting.           |

If AUTO does not produce the desired results (for example, when taking close-ups), choose the option that matches the light source.

## Notes

- Auto white balance is used with the flash. Turn the flash off (pg. 21) to take pictures at other settings.
- Results vary with shooting conditions. Play pictures back after shooting to check colors in the monitor.

# CONTINUOUS (Continuous shooting)

Select **D** TOP 3 to capture motion in a series of pictures. The camera takes up to three pictures while the shutter-release button is pressed.

## Notes

- The flash turns off automatically (pg. 21), and focus and exposure are determined by the first frame in each series. The previously-selected flash mode is restored when **OFF** is selected for **OFF** is selected for **OFF**.
- Frame rate varies with shutter speed.
- The number of pictures that can be recorded depends on the memory available. Additional time may be required to record pictures when shooting ends. The pictures are displayed in the

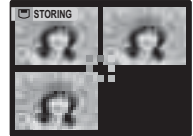

monitor while recording is in progress.

# The Playback Menu

The playback menu is used to manage the pictures in internal memory or on the memory card.

## **Using the Playback Menu**

Press **>** to enter playback mode (pg. 28).

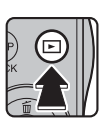

**2** Press **MENU/OK** to display the playback menu.

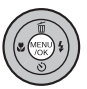

| PLAYBACK MENU      |   |
|--------------------|---|
| T ERASE            | 0 |
| RED EYE REMOVAL    | ۲ |
| SLIDE SHOW         | ۲ |
| PRINT ORDER (DPOF) | ۲ |
| PROTECT            | ۲ |

**3** Press the selector up or down to highlight the desired menu item.

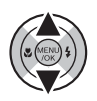

4 Press the selector right to display options for the highlighted item.

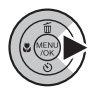

| PLAYBACK MENU    |            |  |  |  |  |
|------------------|------------|--|--|--|--|
| iii) ERASE       | BACK       |  |  |  |  |
| RED EYE REMOVAL  | FRAME      |  |  |  |  |
| SLIDE SHOW       | ALL FRAMES |  |  |  |  |
| PRINT ORDER (DPC |            |  |  |  |  |
| D PROTECT        |            |  |  |  |  |
|                  |            |  |  |  |  |

**5** Press the selector up or down to highlight the desired option.

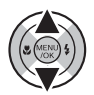

**6** Press **MENU/OK** to select the high-lighted option.

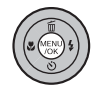

# **Playback Menu Options**

The following options are available:

| Option                 | Description                                                                       |  |  |
|------------------------|-----------------------------------------------------------------------------------|--|--|
| ERASE                  | Delete all or selected pictures (pg. 32).                                         |  |  |
| RED-EYE     REMOVAL    | Create copies with reduced red eye (pg. 57).                                      |  |  |
| SLIDE SHOW             | View pictures in a slide show (pg. 58).                                           |  |  |
| PRINT ORDER     (DPOF) | Select pictures for printing on DPOF- and PictBridge-compatible devices (pg. 41). |  |  |
| DROTECT                | Protect pictures from accidental deletion (pg. 59).                               |  |  |
| 🎯 СОРҮ                 | Copy pictures between internal memory and a memory card (pg. 60).                 |  |  |
| IMAGE ROTATE           | Rotate pictures (pg. 62).                                                         |  |  |
| C TRIMMING             | Create cropped copies of pictures (pg. 63).                                       |  |  |
| SET-UP                 | Perform basic camera setup (pg. 64).                                              |  |  |

## RED EYE REMOVAL

This option is used with pictures taken using Intelligent Face Detection to create copies that have been processed to remove red eye.

Play the picture back in the monitor (pictures taken with Intelligent Face Detection are indicated by a <sup>[2]</sup> icon) and select **© RED EYE REMOVAL** in the playback menu (pg. 55).

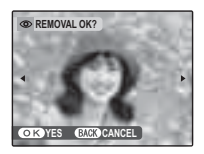

2 Press **MENU/OK**. The message shown below at left will be displayed while the camera analyses the image; if

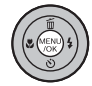

red-eye is detected, the message shown below at right will be displayed while the camera processes the image to create a copy with reduced red-eye.

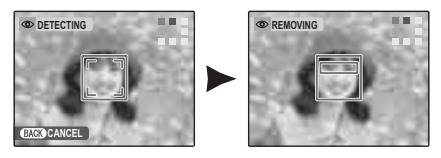

## 🗲 Notes

- Red eye may not be removed if the camera is unable to detect a face or the face is in profile. Results may differ depending on the scene. Red eye can not be removed from pictures that have already been processed using red-eye removal or pictures created with other devices.
- The amount of time needed to process the image varies with the number of faces detected.
- Copies created with 
  RED EYE REMOVAL are indicated by a 
  icon during playback.

## SLIDE SHOW

View pictures in an automated slide show. Choose the type of show and press **MENU/OK** to start. Press the selector left or right to go back or skip ahead

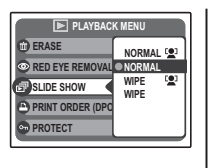

one frame. Press **DISP/BACK** at any time during the show to view on-screen help. When a movie is displayed, movie playback will begin automatically, and the slide show will continue when the movie ends. The show can be ended at any time by pressing **MENU/OK**.

## 👉 Note

The camera will not turn off automatically while a slide show is in progress.

| Option   | Description                                  |
|----------|----------------------------------------------|
| NORMAL   | Press selector left or right to go back or   |
|          | skip ahead one frame. Select <b>WIPE</b> for |
| WIPE     | wipe transitions between frames.             |
| NORMAL 😫 | As above, except that camera automat-        |
|          | ically zooms in on faces selected with       |
| WIPE 😫   | Intelligent Face detection (pg. 15).         |

## PROTECT

Protect pictures from accidental deletion. The following options are available.

## FRAME

Protect selected pictures.

Press the selector left or right to display the desired picture.

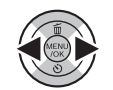

| PROTEC | CT OK?      |   |
|--------|-------------|---|
|        |             | , |
|        |             |   |
| OK YES | BACK CANCEL |   |

| UNPROTECT OK?      |   |
|--------------------|---|
| •                  | 1 |
| OK YES BACK CANCEL |   |

Picture not protected

Protected picture

Press MENU/OK to protect the picture. If the picture is already protected, pressing MENU/OK will remove protection from the image.

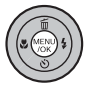

**3** Repeat steps 1–2 to protect additional images. Press **DISP/BACK** to exit when the operation is complete.

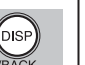

# SET ALL

Press **MENU/OK** to protect all pictures, or press **DISP/BACK** to exit without changing picture status.

## RESET ALL

Press **MENU/OK** to remove protection from all pictures, or press **DISP/BACK** to exit without changing picture status.

If the number of pictures affected is very large, the display at right will appear in the monitor while the operation is in progress. Press **DISP/BACK** to exit before the operation is complete.

## **\** Caution

Protected pictures will be deleted when the memory card or internal memory is formatted (pg. 69).

| OT SE  | T ALL | OK?<br>A WHILE |       |   |  |
|--------|-------|----------------|-------|---|--|
| 11 mAt | IANE  | AWHILL         |       |   |  |
|        |       |                |       |   |  |
|        |       |                |       |   |  |
| OK     | VES   | BACK           | CANCE | 1 |  |

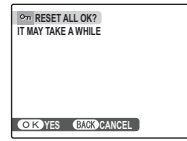

Menus BACK CANCEL

## COPY

Copy pictures between internal memory and a memory card.

**2** Press the selector right to display options for the highlighted item.

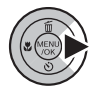

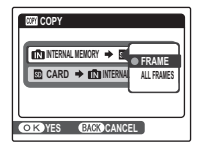

**3** Press the selector up or down to highlight **FRAME** or **ALL FRAMES**.

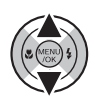

## 4 Press MENU/OK.

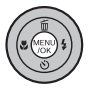

## Tip: Copying Pictures Between Memory Cards

To copy pictures between two memory cards, insert the source card and copy the pictures to internal memory, then remove the source card, insert the destination card, and copy the pictures from internal memory.

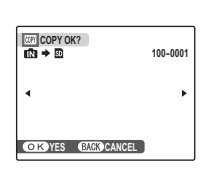

- **1** Press the selector left or right to display the desired picture.
- **2** Press **MENU/OK** to copy the picture.
- (Interview) (Interview) (Inter
- **3** Repeat steps 1–2 to copy additional images. Press **DISP/BACK** to exit when the operation is complete.

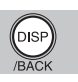

# ALL FRAMES

Press **MENU/OK** to copy all pictures, or press **DISP/BACK** to exit without copying pictures.

# ⊡? COPY ALL OK? ID3 + ID 100-0001 IT MAY TAKE A ► CO K YES EMCOCANCEL

#### **\** Cautions

- Copying ends when the destination is full.
- DPOF print information is not copied (pg. 41).

## **Ø** IMAGE ROTATE

By default, pictures taken in DIMAGE ROTATE tall orientation are displayed in wide orientation. Use this option to display pictures in the correct orientation in the

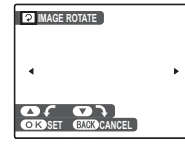

monitor. It has no effect on pictures displayed on a computer or other device.

## Notes

- Protected pictures can not be rotated. Remove protection before rotating pictures (pg. 59).
- The camera may not be able to rotate pictures created with other devices

To rotate a picture, play the picture back and select **@ IMAGE ROTATE** in the playback menu (pg. 55).

Press the selector down to rotate the picture 90° clockwise, up to rotate the picture 90° counterclockwise.

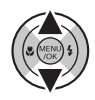

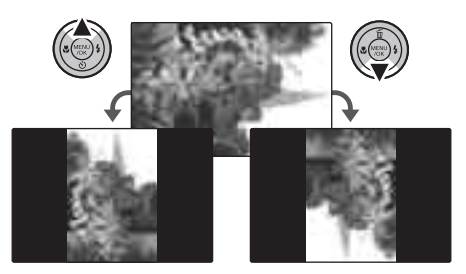

Press MENU/OK to confirm the opera-7 tion (to exit without rotating the picture, press **DISP/BACK**).

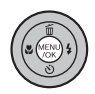

The next time the picture is played back, it will automatically be rotated.

## C TRIMMING

To create a cropped copy of a picture, play the picture back and select **© TRIMMING** in the playback menu (pg. 55).

Press the zoom buttons to zoom in and out **7** Press **MENU/OK**. A confirmation diaand use the selector to scroll the picture until the desired portion is displayed (to exit to single-frame playback without creating a cropped copy, press **DISP/BACK**).

# 700m indicator

Navigation window shows portion of image currently displayed in monitor log will be displayed.

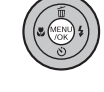

| (=) → 031 | REC OK?     |
|-----------|-------------|
|           |             |
|           |             |
| OKREC     | BACK CANCEL |

Copy size (**5M**, **3M**, **2M** or **03M**; see page 52) is shown at the top; if the size is **O3M**, **OK** is displayed in yellow. Larger crops produce larger copies; all copies have an aspect ratio of 4:3.

Press MENU/OK to save the cropped 2 copy to a separate file.

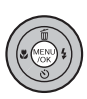

# **The Setup Menu**

# Using the Setup Menu

Display the setup menu.
 1.1 Press MENU/OK to display the menu for the current mode.

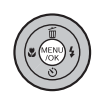

- **1.2** Press the selector up or down to highlight **(B) SET-UP**.
- **1.3** Press the selector right to display the setup menu.

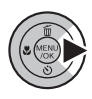

SET-UP

# **2** Choose a page.

**2.1** Press the selector left or right to choose a page.

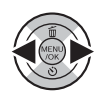

**2.2**Press the selector down to enter the menu.

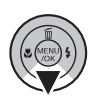

- **3** Adjust settings.
  - **3.1** Press the selector up or down to highlight a menu item.

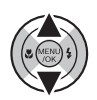

**3.2** Press the selector right to display options for the highlighted item.

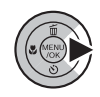

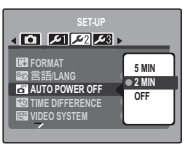

**3.3** Press the selector up or down to highlight an option.

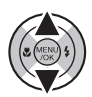

**3.4** Press **MENU/OK** to select the highlighted option.

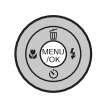

# **Setup Menu Options**

|              | Menu item                | Description                                                                                                    | Options                                                   | Default    |
|--------------|--------------------------|----------------------------------------------------------------------------------------------------|-----------------------------------------------------------|------------|
| •            | 🖭 IMAGE DISP.            | Choose how long pictures are displayed after shooting (pg. 66).                                                                                                    | CONTINUOUS / 3 SEC / 1.5 SEC /<br>ZOOM (CONTINUOUS) / OFF | 1.5 SEC    |
|              | 🖾 FRAME NO.              | Choose how files are named (pg. 67).                                                                                                    | CONTINUOUS/RENEW                                          | CONTINUOUS |
|              | C DIGITAL ZOOM           | Enable or disable digital zoom (pg. 68).                                                                                                    | ON/OFF                                                    | OFF        |
|              | 🖾 LCD POWER SAVE         | Enable or disable monitor power saving (pg. 68).                                                                                                    | ON/OFF                                                    | ON         |
| ا عر         | O DATE/TIME              | Set the camera clock (pg. 9).                                                                                                    | _                                                         | _          |
|              | OPERATION VOL.           | Adjust the volume of camera controls.                                                                                                    | <b>▲+1)</b> (high)/ <b>4+1</b> (mid)/                     | affa t     |
|              | <b>ON SHUTTER VOLUME</b> | Adjust the volume of the shutter sound.                                                                                                    | 📭 (low) / 📭 OFF (mute)                                    |            |
|              | D PLAYBACK VOLUME        | Adjust the volume for movie playback (pg. 68).                                                                                                    | _                                                         | 7          |
|              | LCD BRIGHTNESS           | Control the brightness of the monitor (pg. 68).                                                                                                    | <b>-</b> 5 - <b>+</b> 5                                   | 0          |
|              | FORMAT                   | Format internal memory or memory cards (pg. 69).                                                                                                    | —                                                         |            |
|              | ∞ 言語/LANG                | Choose a language (pg. 9).                                                                                                    | See page 87                                               | ENGLISH    |
| <b>, %</b> 2 | AUTO POWER OFF           | Choose the auto power off delay (pg. 69).                                                                                                    | 5 MIN/2 MIN/OFF                                           | 2 MIN      |
|              | TIME DIFFERENCE          | Set the clock to local time (pg. 70).                                                                                                    | <b>企/</b> +                                               | 企          |
|              | VIDEO SYSTEM             | Choose a video mode for connection to a TV (pg. 37).                                                                                                    | NTSC / PAL                                                |            |
|              | BATTERY TYPE             | Specify the type of battery used in the camera (pg. 71).                                                                                                    | ALKALINE/Ni-MH/LITHIUM                                    | ALKALINE   |
| 3عر          | DISCHARGE                | Discharge rechargeable Ni-MH batteries (pg. 72).                                                                                                    | —                                                         | _          |
|              | G RESET                  | Reset all settings except <b>FRAME NO., DATE/TIME, TIME DIFFER-ENCE</b> , and <b>VIDEO SYSTEM</b> to default values. A confirmation dialog will be displayed, press the selector left or right to highlight <b>OK</b> and press <b>MENU/OK</b> . | _                                                         | _          |

## IMAGE DISP.

Choose how long pictures are displayed in the monitor after shooting.

- **CONTINUOUS**: Pictures are displayed until the **MENU/OK** button is pressed.
- 3 SEC: Pictures are displayed for about 3 s before being recorded to the memory card.
- **1.5 SEC**: Pictures are displayed for about 1.5 s before being recorded to the memory card.
- **ZOOM (CONTINUOUS)**: As for **CONTINUOUS**, except that pictures taken at qualities larger than **DSM** can be zoomed in to check fine details (see page 29).
- **OFF**: Pictures are not displayed automatically after shooting.

#### 🗲 Note

The colors displayed at settings of **3 SEC** and **1.5 SEC** may differ from those in the final picture.
## FRAME NO.

New pictures are stored in image files named using a four-digit file number assigned by adding one to the last file number used. The file number is displayed during playback as shown at right. **FRAME NO.** controls whether file numbering is reset to 0001 when a new memory card is inserted or the current memory card or internal memory is formatted.

• **CONTINUOUS**: Numbering continues from the last file number used or the first available file number, whichever is higher. Choose this option to reduce the number of pictures with duplicate file names.

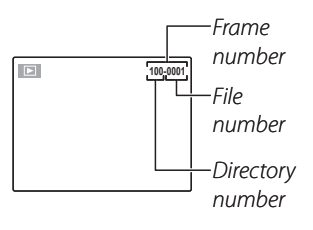

• RENEW: Numbering is reset to 0001 after formatting or when a new memory card is inserted.

#### 🗲 Notes

- If the frame number reaches 999-9999, the shutter release will be disabled (pg. 81).
- Selecting 🖾 **RESET** (pg. 65) does not reset frame numbering.
- Frame numbers for pictures taken with other cameras may differ.

## **Q** DIGITAL ZOOM

If **ON** is selected, pressing **T** at the maximum optical zoom position will trigger digital zoom, further magnifying the image. To cancel digital zoom, zoom out to the minimum digital zoom position and press W.

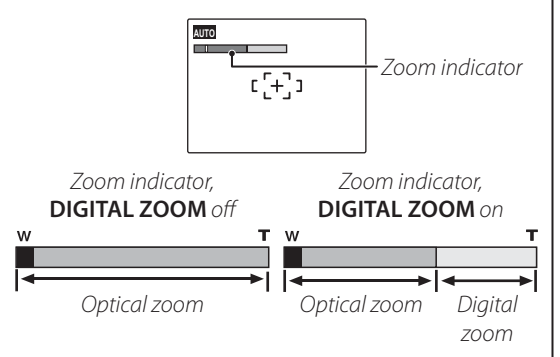

### **\** Caution

Digital zoom produces lower quality images than optical zoom.

# 🖾 LCD POWER SAVE

If **ON** is selected, the monitor will dim to save power if no operations are performed for several seconds. Full brightness can be restored by pressing the shutter button halfway. The monitor does not dim in movie mode or during playback.

# PLAYBACK VOLUME

Press the selector up or down to choose volume for movie playback and press **MENU/OK** to select.

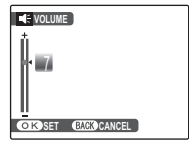

# LCD BRIGHTNESS

Press the selector up or down to choose monitor brightness and press **MENU/OK** to select.

| CD BR  | GHTNESS     |  |
|--------|-------------|--|
| 1 ů    |             |  |
|        |             |  |
|        |             |  |
| Ш      |             |  |
| OK SET | BACK CANCEL |  |

## 🛃 FORMAT

Format internal memory or a memory card. If a memory card is inserted in the camera, will be displayed in the dialog shown at right and this op-

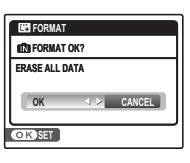

tion will format the memory card. If no memory card is inserted, in will be displayed and this option will format internal memory. Press the selector left to highlight **OK** and press **MENU/OK** to begin formatting.

### **\** Cautions

- All data—including protected pictures—will be deleted. Be sure important files have been copied to a computer or other storage device.
- Do not open the battery cover during formatting.

# AUTO POWER OFF

Choose the length of time before the camera turns off automatically when no operations are performed. Shorter times increase battery life; if **OFF** is selected, the camera must be turned off manually. Note that regardless of the option selected, the camera will not turn off automatically when connected to a printer (pg. 38) or computer (pg. 48) or when a slide show is in progress (pg. 58).

### 🗟 Tip: Reactivating the Camera

To reactivate the camera after it has turned off automatically, press the **ON/OFF** button or press the  $\blacktriangleright$  button for about a second (pg. 8).

## TIME DIFFERENCE

When travelling, use this option to switch the camera clock instantly from your home time zone to the local time at your destination.

# **1** Specify the difference between local time and your home time zone.

**1.1** Press the selector up or down to highlight **+** LOCAL.

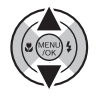

**1.2** Press the selector right to display the time difference.

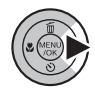

| 19T | ME DIFFERENC                    | E                    |  |
|-----|---------------------------------|----------------------|--|
|     | 2 / 31 / 2050<br>12 / 31 / 2050 | 10:00 AM<br>10:00 AM |  |
|     | <b>†</b> 00                     | : 00                 |  |
| OK  | SET GACKO                       | CANCEL               |  |

**1.3** Press the selector left or right to highlight +, -, hours, or minutes; press up or down to edit. The minimum increment is 15 minutes.

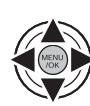

**1.4** Press **MENU/OK** when settings are complete.

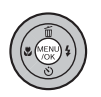

# **2** Switch between local time and your home time zone.

To set the camera clock to local time, highlight **↓ LOCAL** and press **MENU/OK**. To set the clock to the time in your home time zone, select **☆ HOME**. If **↓ LOCAL** is selected, **↓** will be displayed in the monitor for three seconds after the camera enters shooting mode, and the date will be displayed in yellow.

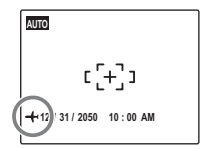

After changing time zones, check that the date and time are correct.

## ☑ BATTERY TYPE

After replacing the batteries with batteries of a different type, select the battery type to ensure that the battery level is displayed correctly and the camera does not turn off unexpectedly.

- ALKALINE: AA alkaline (LR6) battery
- Ni-MH: AA Ni-MH (nickel-metal hydride) battery
- LITHIUM: AA UL-certified lithium battery

## DISCHARGE (Ni-MH Batteries Only)

The capacity of rechargeable Ni-MH batteries may be temporarily reduced when new, after long periods of disuse, or if they are repeatedly recharged

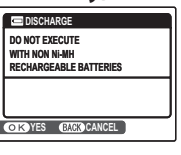

before being fully discharged. Capacity can be increased by repeatedly discharging the batteries using the **DISCHARGE** option and recharging them in a battery charger (sold separately). Do not use **DISCHARGE** with non-rechargeable batteries.

Selecting **DISCHARGE** displays the message shown above. Press **MENU/OK**.

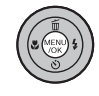

|   | DISCHAR                  | GE                |        |
|---|--------------------------|-------------------|--------|
| 1 | DISCHARGE                | OK?               |        |
| F | T MAY TAKE<br>For Discha | A WHILE<br>Rging  |        |
|   | OK                       | $\triangleleft >$ | CANCEL |
|   | OK SET                   |                   |        |

**2** Press the selector left or right to highlight **OK**.

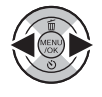

**3** Press **MENU/OK** to begin discharging the batteries. When the batteries are fully discharged, the battery level

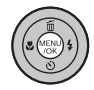

indicator will blink red and the camera will turn off. To cancel the process before the batteries are fully discharged, press **DISP/BACK**.

# **Optional Accessories**

Your camera can be used with televisions, printers, computers, and optional memory cards. For more information on the accessories available in your region, contact your local Fujifilm representative or visit *http://www.fujifilm.com/products/digital\_cameras/index.html*.

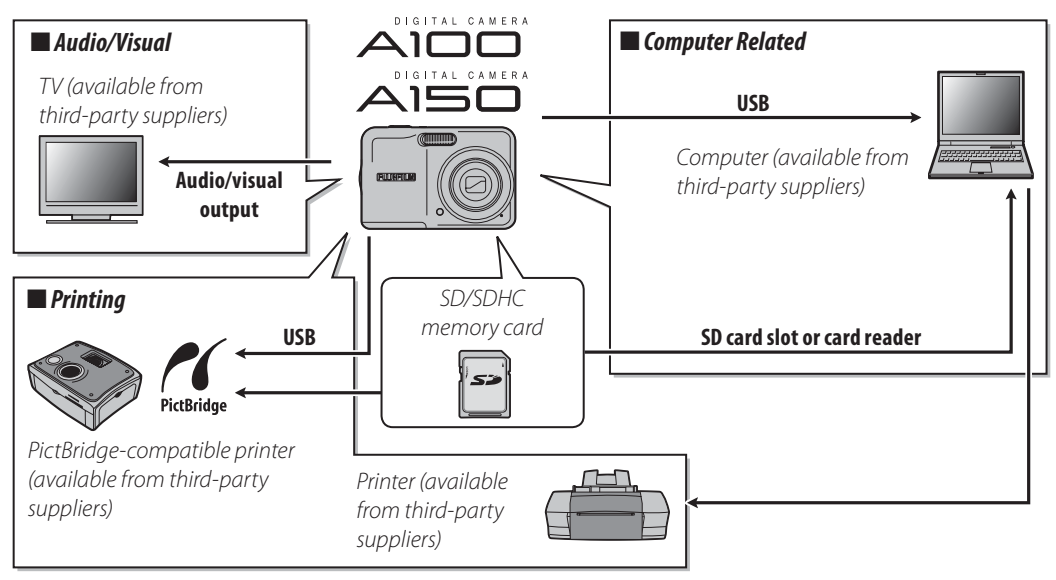

To ensure continued enjoyment of the product, observe the following precautions.

## Storage and Use

If the camera will not be used for an extended period, remove the batteries and memory card. Do not store or use the camera in locations that are:

- exposed to rain, steam, or smoke
- very humid or extremely dusty
- exposed to direct sunlight or very high temperatures, such as in a closed vehicle on a sunny day
- extremely cold
- subject to strong vibration
- exposed to strong magnetic fields, such as near a broadcasting antenna, power line, radar emitter, motor, transformer, or magnet
- in contact with volatile chemicals such as pesticides
- next to rubber or vinyl products

## Water and Sand

Exposure to water and sand can also damage the camera and its internal circuitry and mechanisms. When using the camera at the beach or seaside, avoid exposing the camera to water or sand. Do not place the camera on a wet surface.

## Condensation

Sudden increases in temperature, such as occur when entering a heated building on a cold day, can cause condensation inside the camera. If this occurs, turn the camera off and wait an hour before turning it on again. If condensation forms on the memory card, remove the card and wait for the condensation to dissipate.

## Cleaning

Use a blower to remove dust from the lens and monitor, then gently wipe with a soft, dry cloth. Any remaining stains can be removed by wiping gently with a piece of FUJIFILM lens-cleaning paper to which a small amount of lens-cleaning fluid has been applied. Care should be taken to avoid scratching the lens or monitor. The camera body can be cleaned with a soft, dry cloth. Do not use alcohol, thinner, or other volatile chemicals.

## Travelling

Keep the camera in your carry-on baggage. Checked baggage may suffer violent shocks that could damage the camera.

### **Power and Battery**

| I               | Problem                                | Possible cause                                                                                                    | Solution                                                                                                    | Page |
|-----------------|----------------------------------------|----------------------------------------------------------------------------------------------------|----------------------------------------------------------------------------------------------------|------|
|                 | The camora                             | The batteries are exhausted.                                                                                                    | Insert fresh or fully-charged spare batteries.                                                                                                    | 4    |
|                 | does not turn                          | The batteries are not in the correct orienta-                                                                                                    | Re-insert the batteries in the correct orienta-                                                                                                    | 1    |
|                 | on                                     | tion.                                                                                                    | tion.                                                                                                    | - T  |
|                 | 011.                                   | The battery-chamber cover is not latched.                                                                                                    | Latch the battery-chamber cover.                                                                                                    | 4    |
|                 |                                        |                                                                                                    | Warm the batteries by placing them in a pocket                                                                                                    |      |
|                 |                                        | The batteries are cold.                                                                                                    | or other warm place and re-insert them in the                                                                                                    | 4    |
|                 |                                        |                                                                                                    | camera immediately before taking a picture.                                                                                                    |      |
| _               |                                        | There is dirt on the battery terminals.                                                                                                    | Clean the terminals with a soft, dry cloth.                                                                                                    |      |
| Power<br>supply | The batteries<br>run down<br>quickly.  | The batteries are new, have been left unused<br>for an extended period, or have been re-<br>charged without first being fully discharged<br>(rechargeable Ni-MH batteries only). | Discharge Ni-MH batteries using the<br>Discharge option and recharge them<br>in a battery charger (sold separately). If the<br>batteries do not hold a charge after repeated<br>discharging and recharging, they have reached<br>the end of their service life and must be re-<br>placed. | 72   |
|                 | The camera<br>turns off sud-<br>denly. | The batteries are exhausted.                                                                                                    | Insert fresh or fully-charged spare batteries.                                                                                                    | 4    |

### **Menus and Displays**

| Problem             | Possible cause                              | Solution                | Page |
|---------------------|---------------------------------------------|-------------------------|------|
| Menus and displays  | English is not selected for the 言語/LANG op- |                         | 0    |
| are not in English. | tion in the setup menu.                     | Select <b>ENGLISH</b> . | 9    |

Troubleshooting

### Shooting

| P                   | Problem                                     | Possible cause                                                                         | Solution                                                                               | Page  |
|---------------------|---------------------------------------------|----------------------------------------------------------------------------------------|----------------------------------------------------------------------------------------|-------|
|                     |                                             | Memory is full.                                                                        | Insert a new memory card or delete pictures.                                           | 5, 32 |
|                     | No picture is                               | Memory is not formatted.                                                               | Format the memory card or internal memory.                                             | 69    |
|                     | taken when                                  | There is dirt on the memory card contacts.                                             | Clean the contacts with a soft, dry cloth.                                             | 6     |
| Taking              | button is                                   | The memory card is damaged.                                                            | Insert a new memory card.                                                              | 5     |
| nictures            | nressed                                     | The batteries are exhausted.                                                           | Insert fresh or fully-charged spare batteries.                                         | 4     |
| pictures            | pressed.                                    | The camera has turned off automatically.                                               | Turn the camera on.                                                                    | 8,69  |
|                     | The monitor<br>goes dark after<br>shooting. | The flash has fired.                                                                   | The monitor may darken while the flash charges. Wait for the flash to charge.          | 21    |
|                     | The camera<br>does not focus.               | The subject is close to the camera.                                                    | Select macro mode.                                                                     | 20    |
| Focus               |                                             | The subject is far away from the camera.                                               | Cancel macro mode.                                                                     | 20    |
|                     |                                             | The subject is not suited to autofocus.                                                | Use focus lock.                                                                        | 18    |
| Close-ups           | Macro mode is                               | The camera is in a shooting mode where                                                 | Choose a different sheating mode                                                       | 25    |
|                     | not available.                              | the macro mode cannot be selected.                                                     | Choose a different shooting mode.                                                      | 25    |
|                     | Face detection not available.               | The camera is in a shooting mode where face detection cannot be selected.              | Choose a different shooting mode.                                                      | 25    |
|                     |                                             | The subject's face is obscured by sunglass-<br>es, a hat, long hair, or other objects. | Remove the obstructions.                                                               |       |
| Intelligent<br>Face | No face is                                  | The subject's face occupies only a small area of the frame.                            | Change the composition so that the subject's face occupies a larger area of the frame. | 15    |
| Detection           | aetectea.                                   | The subject's head is tilted or horizontal.                                            | Ask the subject to hold their head straight.                                           |       |
|                     |                                             | The camera is tilted.                                                                  | Hold the camera straight.                                                              | 11    |
|                     |                                             | The subject's face is poorly lit.                                                      | Shoot in bright light.                                                                 |       |
|                     | Wrong subject                               | The selected subject is closer to the center                                           | Recompose the picture or turn face detection                                           | 1.0   |
|                     | selected.                                   | of the frame than the main subject.                                                    | off and frame the picture using focus lock.                                            | 10    |

| P                 | roblem                                            | Possible cause                                                                               | Solution                                                                             | Page          |
|-------------------|---------------------------------------------------|----------------------------------------------------------------------------------------------|--------------------------------------------------------------------------------------|---------------|
|                   | The flash does                                    | The camera is in a shooting mode where the flash cannot fire.                                | Choose a different shooting mode.                                                    | 25            |
|                   | not fire.                                         | The batteries are exhausted.                                                                 | Insert fresh or fully-charged spare batteries.                                       | 4             |
|                   |                                                   | The flash is off (③).                                                                        | Choose a different flash mode.                                                       | 21            |
| Flash             | Some flash<br>modes are not<br>available.         | The camera is in a shooting mode where the flash setting you want to use cannot be selected. | Choose a different shooting mode.                                                    | 25            |
|                   | The flash does<br>not fully light<br>the subject. | The subject is not in range of the flash.                                                    | Position the subject in range of the flash.                                          | 87            |
|                   |                                                   | The flash window is obstructed.                                                              | Hold the camera correctly.                                                           | 11            |
|                   |                                                   | The lens is dirty.                                                                           | Clean the lens.                                                                      | 74            |
|                   | Dictures are                                      | The lens is blocked.                                                                         | Keep objects away from the lens.                                                     | 11            |
| Problem<br>images | blurred.                                          | <b>!AF</b> is displayed during shooting and the focus frame is displayed in red.             | Check focus before shooting.                                                         | 12, 18,<br>80 |
|                   |                                                   | 🕼 is displayed during shooting.                                                              | Use the flash or a tripod.                                                           | 21            |
|                   | Pictures are<br>mottled.                          | The ambient temperature is high and the subject is poorly lit.                               | This is normal and does not indicate a mal-<br>function. Choose a lower sensitivity. | 51            |

## Playback

| P                       | roblem        | Possible cause                                                                           | Solution                                    | Page |
|-------------------------|---------------|------------------------------------------------------------------------------------------|---------------------------------------------|------|
|                         | Pictures are  | The pictures were taken with a different                                                 |                                             | _    |
|                         | grainy.       | make or model of camera.                                                                 |                                             |      |
| Pictures                | Playback zoom | The pictures were taken at an image size of<br>OSIN or with a different make or model of | _                                           | _    |
|                         | ullavallable. | camera.                                                                                  |                                             |      |
| Audio No sound<br>back. | No sound in   | Playback volume is too low.                                                              | Adjust playback volume.                     | 68   |
|                         | movie play-   | The microphone was obstructed.                                                           | Hold the camera correctly during recording. | 34   |
|                         | back.         | The speaker is obstructed.                                                               | Do not cover the speaker during playback.   | 36   |

| P         | roblem                                        | Possible cause                                                | Solution                                                                                                    | Page |
|-----------|-----------------------------------------------|---------------------------------------------------------------|----------------------------------------------------------------------------------------------------|------|
| Deletion  | Selected pic-<br>tures are not<br>deleted.    | Some of the pictures selected for deletion are protected.     | Remove protection using the device with which it was originally applied.                                             | 59   |
| Frame no. | File numbering<br>is unexpect-<br>edly reset. | The battery-chamber cover was opened while the camera was on. | Turn the camera off before opening the bat-<br>tery-chamber cover to replace the battery or<br>insert a memory card. | 67   |

#### Connections

| P          | Problem                                                     | Possible cause                                       | Solution                                             | Page   |
|------------|-------------------------------------------------------------|------------------------------------------------------|------------------------------------------------------|--------|
|            |                                                             | The camera is not properly connected.                | Connect the camera correctly.                        | 37     |
|            |                                                             | The camera was connected during movie playback.      | Connect the camera once movie playback has<br>ended. | 36, 37 |
|            | No picture or                                               | Input on the television is set to "TV".              | Set input to "VIDEO".                                | —      |
| TV         | sound.                                                      | The camera is not set to the correct video standard. | Match the camera 🚟 VIDEO SYSTEM setting to the TV.   | 37, 65 |
|            |                                                             | The volume on the television is too low.             | Adjust the volume.                                   | —      |
|            | No color.                                                   | The camera is not set to the correct video standard. | Match the camera 🚟 VIDEO SYSTEM setting to the TV.   | 37, 65 |
| Computer   | The com-<br>puter does not<br>recognize the<br>camera.      | The camera is not properly connected.                | Connect the camera correctly.                        | 48     |
|            | Pictures can                                                | The camera is not properly connected.                | Connect the camera correctly.                        | 38     |
| PictBridge | not be printed.                                             | The printer is off.                                  | Turn the printer on.                                 | _      |
|            | Only one copy<br>is printed.<br>The date is not<br>printed. | The printer is not PictBridge-compatible.            | _                                                    | _      |

#### Miscellaneous

| Problem                                   | Possible cause                | Solution                                                                                                    | Page |
|-------------------------------------------|-------------------------------|----------------------------------------------------------------------------------------------------|------|
| Nothing happens when                      | Temporary camera malfunction. | Remove and reinsert the batteries.                                                                                    | 4    |
| pressed.                                  | The batteries are exhausted.  | Insert fresh or fully-charged spare batteries.                                                                        | 4    |
| The camera does not function as expected. | Temporary camera malfunction. | Remove and reinsert the batteries. If the prob-<br>lem persists, contact your FUJIFILM dealer (see<br>another sheet). | 4    |

The following warnings are displayed in the monitor:

| Warning                                                  | Description                                                                        | Solution                                                                                                    |
|----------------------------------------------------------|------------------------------------------------------------------------------------|----------------------------------------------------------------------------------------------------|
| red)                                                     | Batteries are low.                                                                 | Incort frach or fully charged charge batteries                                                                                                    |
| 🗂 (blinks red)                                           | Batteries are exhausted.                                                           | insert fresh of fully-charged spare batteries.                                                                                                    |
| <b>jo</b> r                                              | Slow shutter speed. Picture may be blurred.                                        | Use the flash or mount the camera on a tripod.                                                                                                    |
| <b>!AF</b><br>(displayed in red with<br>red focus frame) | The camera can not focus.                                                          | <ul> <li>Use focus lock to focus on another subject at the same distance, then recompose the picture (pg. 18).</li> <li>If the subject is poorly lit, try focusing at a distance of about 2 m (6ft. 7 in.).</li> <li>Use macro mode to focus when taking close-ups.</li> </ul> |
| <b>!AE</b><br>(displayed in red)                         | The subject is too bright or too dark. The picture will be over- or under-exposed. | If the subject is dark, use the flash.                                                                                                    |
| FOCUS ERROR                                              | Camera malfunction.                                                                | Turn the camera off and then on again, taking care                                                                                                    |
| ZOOM ERROR                                               |                                                                                    | not to touch the lens. If the message persists, contact a FUJIFILM dealer.                                                                                                    |
| NO CARD                                                  | No memory card inserted when <b>COPY</b> is se-<br>lected in the playback menu.    | Insert a memory card.                                                                                                    |
|                                                          | The memory card or internal memory is not formatted.                               | Format the memory card or internal memory (pg. 69).                                                                                                    |
| CARD NOT INITIALIZED                                     | The memory card contacts require clean-<br>ing.                                    | Clean the contacts with a soft, dry cloth. If the mes-<br>sage is repeated, format the memory card (pg. 69). If<br>the message persists, replace the memory card.                                                                                                    |
|                                                          | Camera malfunction.                                                                | Contact a FUJIFILM dealer.                                                                                                    |
| PROTECTED CARD                                           | The memory card is locked.                                                         | Unlock the memory card (pg. 5).                                                                                                    |
| BUSY                                                     | The memory card is incorrectly formatted.                                          | Use the camera to format the memory card (pg. 69).                                                                                                    |

| Warning                                                                                    | Description                                                              | Solution                                                                                                    |  |  |
|--------------------------------------------------------------------------------------------|--------------------------------------------------------------------------|----------------------------------------------------------------------------------------------------|--|--|
| CARD ERROR                                                                                 | The memory card is not formatted for use in the camera.                  | Format the memory card (pg. 69).                                                                                                    |  |  |
|                                                                                            | The memory card contacts require cleaning or the memory card is damaged. | Clean the contacts with a soft, dry cloth. If the mes-<br>sage is repeated, format the memory card (pg. 69). If<br>the message persists, replace the memory card.                                                                                          |  |  |
|                                                                                            | Camera malfunction.                                                      | Contact a FUJIFILM dealer.                                                                                                    |  |  |
| MEMORY FULL                                                                                |                                                                          |                                                                                                    |  |  |
| SD MEMORY FULL                                                                             | The memory card or internal memory is full;                              | Delete pictures or insert a memory card with more                                                                                                    |  |  |
| INTERNAL MEMORY IS FULL<br>INSERT A NEW CARD                                               | pictures can not be recorded or copied.                                  | free space.                                                                                                    |  |  |
| WRITE ERROR                                                                                | Memory card error or connection error.                                   | Re-insert the memory card or turn the camera off<br>and then on again. If the message persists, contact<br>a FUJIFILM dealer.                                                                                                    |  |  |
|                                                                                            | Not enough memory remaining to record additional pictures.               | Delete pictures or insert a memory card with more free space.                                                                                                    |  |  |
|                                                                                            | The memory card or internal memory is not formatted.                     | Format the memory card or internal memory (pg. 69).                                                                                                    |  |  |
| READ ERROR                                                                                 | The file is corrupt or was not created with the camera.                  | The file can not be played back.                                                                                                    |  |  |
|                                                                                            | The memory card contacts require clean-<br>ing.                          | Clean the contacts with a soft, dry cloth. If the mes-<br>sage is repeated, format the memory card (pg. 69). If<br>the message persists, replace the memory card.                                                                                          |  |  |
|                                                                                            | Camera malfunction.                                                      | Contact a FUJIFILM dealer.                                                                                                    |  |  |
| FRAME NO. FULL The camera has run out of frame numbers (current frame number is 999-9999). |                                                                          | Format the memory card and select <b>RENEW</b> for the <b>Imp FRAME NO.</b> option in the <b>Imp SETUP</b> menu (pg. 64). Take a picture to reset frame numbering to 100-0001, then return to the <b>Imp FRAME NO.</b> menu and select <b>CONTINUOUS</b> . |  |  |

| Warning                  | Description                                                                                                  | Solution                                                                                                    |  |  |
|--------------------------|----------------------------------------------------------------------------------------------------|----------------------------------------------------------------------------------------------------|--|--|
| TOO MANY FRAMES          | Date for which more than 4,999 pictures ex-<br>ist selected in sort-by-date view.                            | Choose a different date.                                                                                                    |  |  |
| PROTECTED FRAME          | An attempt was made to delete or rotate a<br>protected picture.                                              | Remove protection before deleting or rotating pic-<br>tures.                                                                       |  |  |
| NO IMAGE                 | The source device selected in the playback                                                                   | Solact a different source                                                                                                    |  |  |
| SD NO IMAGE              | <b>COPY</b> menu contains no pictures.                                                                       |                                                                                                    |  |  |
| OEM CAN NOT TRIM         | An attempt was made to crop a OBM pic-<br>ture.                                                              | These nictures can not be cropped                                                                                                  |  |  |
| CAN NOT TRIM             | The picture selected for cropping is dam-<br>aged or was not created with the camera.                        | mese pictules cannot be cropped.                                                                                                   |  |  |
| DPOF FILE ERROR          | The DPOF print order on the current memo-<br>ry card contains more than 999 images.                          | Copy the pictures to internal memory and create a new print order.                                                                 |  |  |
| CAN NOT SET DPOF         | The picture can not be printed using DPOF.                                                                   | —                                                                                                    |  |  |
| 😫 CAN NOT SET DPOF       | Movies can not be printed using DPOF.                                                                        | —                                                                                                    |  |  |
| CAN NOT ROTATE           | The picture can not be rotated.                                                                              | —                                                                                                    |  |  |
| 😭 CAN NOT ROTATE         | Movies can not be rotated.                                                                                   | —                                                                                                    |  |  |
| CANNOT DETECT            | Red-ove reduction can not be applied to the                                                                  |                                                                                                    |  |  |
| CANNOT EXECUTE           | selected picture or movie                                                                                    | _                                                                                                    |  |  |
| CANNOT EXECUTE           |                                                                                                    |                                                                                                    |  |  |
| COMMUNICATION ERROR      | A connection error occurred while pictures<br>were being printed or copied to a computer<br>or other device. | Confirm that the device is turned on and check that the USB cable is connected.                                                    |  |  |
| PRINTER ERROR            | Printer out of paper or ink, or other printer                                                                | Check printer (see printer manual for details). To re-<br>sume printing, turn the printer off and then turn it<br>back on.         |  |  |
| PRINTER ERROR<br>RESUME? | error.                                                                                                    | Check printer (see printer manual for details). If print-<br>ing does not resume automatically, press <b>MENU/OK</b> to<br>resume. |  |  |

| Warning                                                        | Description                                                                                                    | Solution                                                                                                    |
|----------------------------------------------------------------|----------------------------------------------------------------------------------------------------|----------------------------------------------------------------------------------------------------|
| PRESS AND HOLD<br>THE DISP BUTTON TO<br>DEACTIVATE SILENT MODE | An attempt was made to choose a flash<br>mode or adjust the volume with the camera<br>in silent mode.                               | Exit silent mode before choosing a flash mode or adjusting the volume.                                                                                                    |
| CAN NOT BE PRINTED                                             | An attempt was made to print a movie, a picture not created with the camera, or a picture in a format not supported by the printer. | Movies and some pictures created with other devices<br>can not be printed. If the picture was created with the<br>camera, check the printer manual to confirm that the<br>printer supports the JFIF-JPEG or Exif-JPEG format. If it<br>does not, the pictures can not be printed. |

# Glossary

**Digital zoom**: Unlike optical zoom, digital zoom does not increase the amount of visible detail. Instead, details visible using optical zoom are simply enlarged, producing a slightly "grainy" image.

**Discharge**: The capacity of rechargeable Ni-MH batteries will drop if they are repeatedly charged without first being fully discharged. Full capacity can be restored by repeatedly discharging the batteries using the **DIS-CHARGE** option in the camera setup menu and recharging them using a battery charger (sold separately).

**DPOF** (Digital Print Order Format): A standard that allows pictures to be printed from "print orders" stored in internal memory or on a memory card. The information in the order includes the pictures to be printed and the number of copies of each picture.

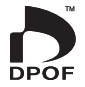

**EV** (Exposure Value): The exposure value is determined by the sensitivity of the image sensor and the amount of light that enters the camera while the image sensor is exposed. Each time the amount of light doubles, EV increases by one; each time the amount of light is halved, EV decreases by one. The amount of light entering the camera can be controlled by adjusting aperture and shutter speed.

**Exif Print**: A standard that allows information stored with pictures to be used for optimal color reproduction during printing.

JPEG (Joint Photographic Experts Group): A compressed file format for color images. The higher the compression rate, the greater the loss of information and more noticeable drop in quality when the picture is displayed.

**Motion JPEG**: An AVI (Audio Video Interleave) format that stores images and sound in a single file, with the images recorded in JPEG format. Motion JPEG files can be played in QuickTime 3.0 or later.

**Smear**: A phenomenon specific to CCDs which causes white streaks to appear when very bright light sources, such as the sun or reflected sunlight, appear in the frame.

White balance: The human brain automatically adapts to changes in the color of light, with the result that objects that appear white under one light source still appear white when the color of the light source changes. Digital cameras can mimic this adjustment by processing images according to the color of the light source. This process is known as "white balance."

The following table shows the recording time or number of pictures available at different image qualities. All figures are approximate; file size varies with the scene recorded, producing wide variations in the number of files that can be stored. The number of frames or length remaining may not diminish at an even rate.

|                 |                           | 10M F  | IOM N  | 9M 3:2    | 5M        | 3M        | 2M        | 03M     | 640       | 320       |
|-----------------|---------------------------|--------|--------|-----------|-----------|-----------|-----------|---------|-----------|-----------|
| Image           | size (pixels)             | 3648>  | ×2736  | 3648×2432 | 2592×1944 | 2048×1536 | 1600×1200 | 640×480 | 640×480   | 320×240   |
| F               | ile size                  | 4.9 MB | 2.5 MB | 2.2 MB    | 1.2 MB    | 780 KB    | 630 KB    | 130 KB  | —         | —         |
| Interr<br>(appi | nal memory<br>rox. 20 MB) | 3      | 7      | 8         | 13        | 19        | 26        | 90      | 13 sec.   | 31 sec.   |
| IS              | 512 MB                    | 95     | 190    | 210       | 350       | 480       | 640       | 2220    | 6 min.    | 12 min.   |
| D ca            | 1 GB                      | 190    | 380    | 420       | 700       | 960       | 1280      | 4420    | 12 min.   | 28 min.   |
| rd              | 2 G B                     | 390    | 760    | 860       | 1400      | 1930      | 2580      | 8850    | 25 min.   | 57 min.   |
|                 | 4 GB                      | 790    | 1520   | 1720      | 2810      | 3870      | 5160      | 17720   | 50 min.*  | 116 min.* |
| S               | 6 G B                     | 1170   | 2250   | 2540      | 4160      | 5730      | 7640      | 26200   | 75 min.*  | 171 min.* |
| He              | 8 G B                     | 1590   | 3060   | 3450      | 5650      | 7780      | 10370     | 35560   | 100 min.* | 229 min.* |
| card            | 12 GB                     | 2370   | 4550   | 5140      | 8410      | 11570     | 15430     | 52920   | 151 min.* | 346 min.* |
|                 | 16 GB                     | 3190   | 6140   | 6930      | 11340     | 15600     | 20800     | 71310   | 204 min.* | 467 min.* |
|                 | 32 GB                     | 6340   | 12190  | 13760     | 22610     | 30970     | 41290     | 99990   | 406 min.* | 927 min.* |

\* Total length of all movie files. Individual movies can not exceed 2 GB in size.

# Specifications

| System                     |                                                                                                    |  |  |
|----------------------------|----------------------------------------------------------------------------------------------------|--|--|
| Model                      | FUJIFILM DIGITAL CAMERA A100/A150                                                                                       |  |  |
| Effective pixels           | 10 million                                                                                                    |  |  |
| CCD                        | 1/2.33-in., square-pixel CCD with primary color filter                                                                  |  |  |
| Storage media              | Internal memory (approx. 20 MB)     SD/SDHC memory cards (see page 5)                                                   |  |  |
| File system                | Compliant with Design Rule for Camera File System (DCF), Exif 2.2, and Digital Print Order Form                         |  |  |
|                            | (DPOF)                                                                                                    |  |  |
| File format                | Still pictures: Exif 2.2 JPEG (compressed)     Movies: Motion JPEG AVI                                                  |  |  |
| lmage size (pixels)        | • 1011) F: 3,648×2,736 • 1011 N: 3,648×2,736 • 1911 3:2: 3,648×2,432 • 1511 : 2,592×1944                                |  |  |
|                            | • 311 : 2,048×1,536 • 211 : 1,600×1,200 • 0311 : 640×480                                                                |  |  |
| File size                  | See page 85                                                                                                    |  |  |
| Lens                       | 3 × optical zoom lens, F/3.1 (wide angle) – 5.6 (telephoto)                                                             |  |  |
| Focal length               | f=6.3 mm-18.9 mm (35-mm format equivalent: 35.5 mm-106.5 mm)                                                            |  |  |
| Digital zoom               | Approx. 5.7 × (up to 17.1 × when combined with optical zoom)                                                            |  |  |
| Aperture (wide angle)      | Two steps                                                                                                    |  |  |
| Focus range (distance      | Approx. 40 cm (1 ft. 4 in.)-infinity (wide angle/telephoto)                                                             |  |  |
| from front of lens)        | Macro mode: approx. 10 cm (4 in.)-80 cm (2 ft. 7 in.) (wide angle); 40 cm (1 ft. 4 in.)-80 cm (2 ft. 7 in.) (telephoto) |  |  |
| Sensitivity                | Equivalent to ISO 100, 200, 400, 800, 1600; AUTO (Standard Output Sensitivity)                                          |  |  |
| Metering                   | Through-the-lens (TTL) metering                                                                                         |  |  |
| Exposure control           | Programmed autoexposure                                                                                                 |  |  |
| Exposure compensation      | -2EV-+2EV in increments of ⅓EV ( ▲ mode)                                                                                |  |  |
| Intelligent Face Detection | Available                                                                                                    |  |  |
| Scene modes                | 😫 (BABY MODE), 🏶 (PORTRAIT), 🔺 (LANDSCAPE), 🛠 (SPORT), 🔮 (NIGHT), 👁 (NATURAL LIGHT),                                    |  |  |
|                            | 🏼 (BEACH), 🔹 (SNOW), 🐵 (FIREWORKS), 📸 (SUNSET), 🛠 (FLOWER), 🍸 (PARTY), 辞 (MUSEUM),                                      |  |  |
|                            | TEXT)                                                                                                    |  |  |
| Picture stabilization      | Available                                                                                                    |  |  |
| Shutter speed              | 1/4 s-1/2,000 s (AUTO mode); 8 s-1/2,000 s (other modes); combined mechanical and electronic shutter                    |  |  |
| Continuous shooting        | Number of recorded frames: up to 3 frames (approx. 1 frame/sec.)                                                        |  |  |

| System                              |                                                                                                    |                                                                                                    |
|-------------------------------------|----------------------------------------------------------------------------------------------------|----------------------------------------------------------------------------------------------------|
| Focus                               | • Mode: Single AF                                                                                                    | Autofocus system: Contrast-detect TTL AF                                                                                                    |
|                                     | <ul> <li>Focus-area selection: AF CENTER</li> </ul>                                                                            |                                                                                                    |
| White balance                       | Automatic scene detection; six man                                                                                             | ual preset modes for direct sunlight, shade, daylight fluorescent,                                                                                                    |
|                                     | warm white fluorescent, cool white f                                                                                           | luorescent, and incandescent lighting                                                                                                    |
| Self-timer                          | Approx. 2 s and approx. 10 s                                                                                                   |                                                                                                    |
| Flash                               | Auto flash; effective range when ser (wide angle), 50 cm-2.0 m/1 ft. 8 in6 ft.                                                 | sitivity is set to <b>MTO</b> is approx. 50 cm-3.5 m/1 ft. 8 in12 ft. 8 in.<br>8 in. (telephoto), or 30 cm-80 cm/1 ft2 ft. 8 in. (macro mode)                                                          |
| Flash modes                         | Auto, red-eye reduction, forced flash                                                                                          | , off, slow sync, slow sync with red-eye reduction                                                                                                    |
| Monitor                             | 2.7/3.0-in., 230k-dot low-temperatu<br>96%                                                                                     | e polysilicon TFT color LCD monitor; frame coverage approx.                                                                                                    |
| Movies                              | Camera can record movies with mo<br>(320) at a frame rate of 30 fps                                                            | naural sound and a frame size of $640 \times 480$ (640) or $320 \times 240$                                                                                                    |
| Shooting options                    | Intelligent Face Detection and Red-E                                                                                           | ye Removal, framing guideline and frame number memory                                                                                                    |
| Playback options                    | Intelligent Face Detection and Red-<br>date (line view), cropping (still pictur                                                | Eye Removal, Micro Thumbnail, multi-frame playback, sort-by-<br>es only), slide show, and image rotation                                                                                               |
| Other options                       | PictBridge, Exif Print, language sele<br>English, French, German, Hungarian<br>Swedish, Thai, and Turkish), time diffe<br>mode | ction (Simplified Chinese, Traditional Chinese, Czech, Dutch,<br>Italian, Japanese, Korean, Polish, Portuguese, Russian, Spanish,<br>erence, discharge option for rechargeable Ni-MH batteries, Silent |
| Input/output terminals              |                                                                                                    |                                                                                                    |
| <b>A/V OUT</b> (audio/video output) | NTSC or PAL with monaural sound                                                                                                |                                                                                                    |
| Digital input/output                | USB 2.0 High Speed with MTP/PTP co                                                                                             | onnection                                                                                                    |

| Power supply/other   |                                                                                                    |  |  |
|----------------------|----------------------------------------------------------------------------------------------------|--|--|
| Power sources        | <ul> <li>AA alkaline batteries (×2)</li> <li>AA rechargeable nickel-metal hydride (Ni-MH) batteries (×2; sold separately)</li> <li>AA lithium batteries (×2)</li> </ul>                                                                                                    |  |  |
| Battery life         | Approx. 150 frames (alkaline batteries of the type supplied with the camera), 600 frames (lithium batteries), or 450 frames (2,700 mAh Ni-MH batteries), based on CIPA ( <b>C</b> amera and <b>I</b> maging <b>P</b> roducts <b>A</b> ssociation) standard; measured at 23 °C (73 °F) with the monitor on, pictures recorded to an SD memory card, the camera zoomed from widest angle to maximum zoom and back once every 30s, the flash fired at full power with every other shot, and the camera turned off and then on again every 10 shots. Note that the number of shots that can be taken varies with battery make and charge state, temperature, and shooting conditions. |  |  |
| Camera dimensions    | 91.5 mm × 60.5 mm × 21.7 mm/3.6 in. × 2.4 in. × 0.9 in. (W × H × D), excluding battery and accessories                                                                                                    |  |  |
| Camera weight        | Approx. 124 g/4.3 oz. (A100), 130 g/4.5 oz. (A150), excluding battery, accessories, and memory cards                                                                                                    |  |  |
| Shooting weight      | Approx. 172 g/6 oz. (A100), 177 g/6.2 oz. (A150), including battery and memory card                                                                                                    |  |  |
| Operating conditions | • Temperature: 0°C-+40°C/+32°F-+104°F • Humidity: 10%-80% (no condensation)                                                                                                    |  |  |

#### **Color Television Systems**

NTSC (National Television System Committee) is a color television telecasting specification adopted mainly in the U.S.A., Canada, and Japan. PAL (Phase Alternation by Line) is a color television system adopted mainly in European countries and China.

#### Notices

- Specifications subject to change without notice. FUJIFILM shall not be held liable for damages resulting from errors in this manual.
- Although the monitor is manufactured using advanced high-precision technology, small bright points and anomalous colors (particularly in the vicinity of text) may appear. This is normal for this type of monitor and does not indicate a malfunction; images recorded with the camera are unaffected.
- Digital cameras may malfunction when exposed to strong radio interference (e.g., electric fields, static electricity, or line noise).
- Due to the type of lens used, some distortion may occur at the periphery of images. This is normal.

### **IMPORTANT NOTICE: Read Before Using the Software**

BEFORE OPENING THE CD-ROM PROVIDED BY FUJIFILM CORPORATION, PLEASE READ THIS END USER LICENSE AGREEMENT CAREFULLY. YOU SHOULD USE THE SOFTWARE ON THE CD-ROM ONLY IF YOU CON-SENT TO THIS AGREEMENT. BY OPENING THE PACKAGE, YOU ACCEPT AND AGREE TO BE BOUND BY THIS AGREEMENT.

#### **End User License Agreement**

This End User License Agreement ("Agreement") is an agreement between FUJIFILM Corporation ("FUJIFILM") and you, which sets forth the terms and conditions of the license granted for you to use the software provided by FUJIFILM.

The CD-ROM contains third-party software. In case a separate agreement is provided by a third party supplier for its software, the provisions of such separate agreement shall apply to the use of such third party software, prevailing over those of this Agreement.

#### 1. Definitions.

- (a) "Media" means the CD-ROM titled "Software for FinePix" which is provided to you together with this Agreement.
- (b) "Software" means the software which is recorded on Media.
- (c) "Documentation" means the operation manuals of Software and other related written materials which are provided to you together with Media.
- (d) "Product" means Media (including Software) and Documentation collectively.

#### 2. Use of Software.

FUJIFILM grants to you a nontransferable, nonexclusive license:

- (a) to install one copy of Software onto one computer in binary machine executable form;
- (b) to use Software on the computer onto which Software is installed; and
- (c) to make one backup copy of Software.

#### 3. Restrictions.

- 3.1 You shall not distribute, rent, lease or otherwise transfer all or any part of Software, Media or Documentation to any third party without FUJIFILM's prior written consent. You also shall not sublicense, assign or otherwise transfer all or any part of the rights granted to you by FUJIFILM under this Agreement without FUJIFILM's prior written consent.
- 3.2 Except as expressly granted by FUJIFILM hereunder, you shall not copy or reproduce all or any part of Software or Documentation.
- 3.3 You shall not modify, adapt or translate Software or Documentation. You also shall not alter or remove copyright and other proprietary notices that appear on or in Software or Documentation.
- 3.4 You shall not, or shall not have any third party, reverse-engineer, decompile, or disassemble Software.

# FUJIFILM

#### **FUJIFILM Corporation**

7-3, AKASAKA 9-CHOME, MINATO-KU, TOKYO 107-0052, JAPAN

#### http://www.fujifilm.com/products/digital cameras/index.html

#### 4. Ownership.

All copyrights and other proprietary rights to Software and Documentation are owned and retained by FUJIFILM or the third party suppliers as indicated on or in Software or Documentation. Nothing contained herein shall be construed, expressly or implicitly, as transferring or granting any right, license, or title to you other than those explicitly granted under this Agreement.

#### 5. Limited Warranty.

FUJIFILM warrants to you that Media is free from any defect in material and workmanship under normal use for ninety (90) days from the date of your receipt of Media. Should Media not meet the foregoing warranty, FUJIFILM shall replace such defective Media with other Media bearing no defect. FUJIFILM's entire liability and your sole and exclusive remedy with regard to any defect in Media shall be expressly limited to such FUJIFILM's replacement of Media as provided herein

#### 6. DISCLAIMER OF WARRANTY.

EXCEPT AS PROVIDED IN SECTION 5 HEREIN, FUJIFILM PROVIDES PRODUCT "AS IS" AND WITHOUT WARRANTIES OF ANY KIND, EXPRESS OR IMPLIED. FUJIFILM SHALL MAKE NO WARRANTY, EXPRESS, IMPLIED OR STATUTORY, AS TO ANY OTHER MAT-TERS, INCLUDING, BUT NOT LIMITED TO NON-INFRINGEMENT OF ANY TOPYRIGHT, PATENT, TRADE SECRET, OR ANY OTHER PROPRIETARY RIGHTS OF ANY THIRD PARTY, MERCHANTABILITY, OR FITNESS FOR ANY PARTICULAR PURPOSE.

#### 7. LIMITATION OF LIABILITY.

IN NO EVENT SHALL FUJIFILM HAVE ANY LIABILITY FOR ANY GENERAL, SPECIAL, DI-RECT, INDIRECT, CONSEQUENTIAL, INCIDENTAL, OR OTHER DAMAGES (INCLUDING DAMAGES FOR LOSS OF PROFITS OR LOST SAVINGS) INCURRED FROM THE USE OF OR INABILITY TO USE PRODUCT EVEN IF FUJIFILM HAS BEEN ADVISED OF THE POSSIBILITY OF SUCH DAMAGES.

#### 8. No export.

You acknowledge that neither Software nor any part thereof, will be transferred, or exported to any country or used in any manner in violation of any export control laws and regulations to which Software is subject.

#### 9. Termination.

In case you breach any of the terms and conditions hereof, FUJIFILM may immediately terminate this Agreement without any notice.

#### 10.Term.

This Agreement is effective until the date when you cease to use Software, unless earlier terminated in accordance with Section 9 hereof.

#### 11. Obligation upon termination.

Upon termination or expiration of this Agreement, you shall, at your own responsibility and expense, delete or destroy immediately all Software (including its copies), Media and Documentation.

#### 12. Governing Law.

This Agreement shall be governed by and construed in accordance with laws of Japan.